# CTF misc图片类总结(入门级)

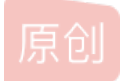

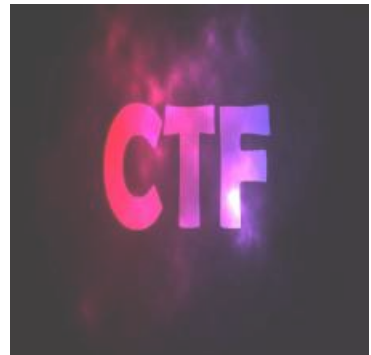

CTF 专栏收录该内容

文章目录

订阅专栏

21 篇文章 2 订阅

- 一、改高宽
- 二、lsb(最低有效位)隐写+base64编码图片

CRC32碰撞脚本

三、盲水印+明文攻击

傅里叶盲水印

四、IDAT块隐写

提数据+zlib解压+625二维码

png末尾藏zip

五、分离与拼接

convert分离gif+montage拼接

六、像素点合成

1、PPM格式+多种文件转换网站

- 七、流量类
  - 1、wireshark提取数据流//tcpxtract

tcpxtract

strings

- 2、协议分级+导出HTTP对象
- 八、二维码类
  - 1、bmp转二维码
  - 2、16进制转pyc

pyc隐写Stegosaurus

- 3、二进制作二维码
- 4、4个值转二维码

misc文件头尾 文件隐写和图片隐写步骤 misc思路 MISC文件隐写总结(图片,音频,视频,压缩包等文件) misc图片类总结(新赛题)

使用图片隐写的Python远控恶意样本分析

一、改高宽

打开图片发现下面好像少了什么。

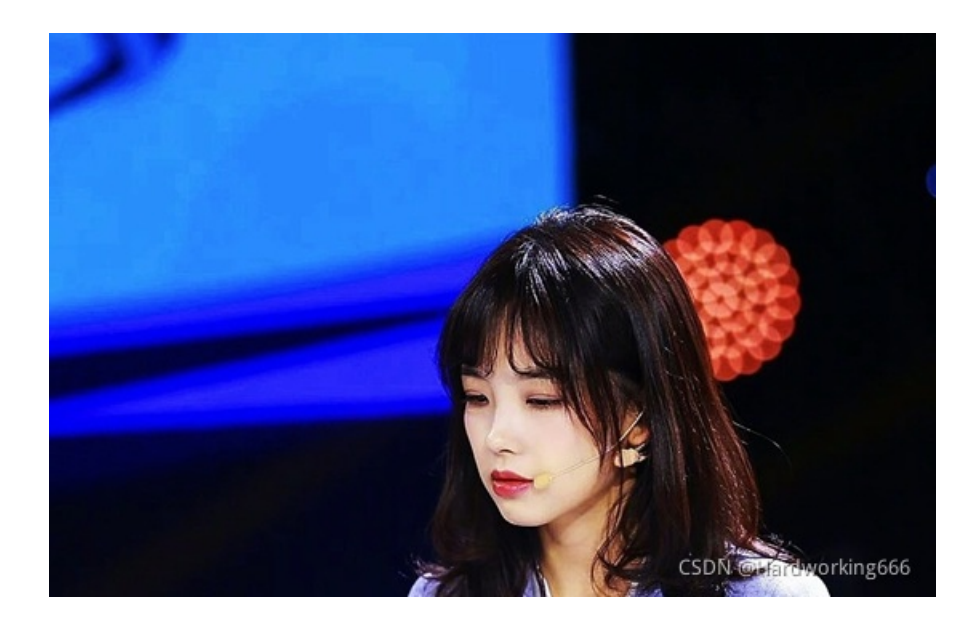

WinHex打开可以看到PNG的文件头

| bingbing.png |    |    |    |    |    |    |    |    |      |    |    |    |    |    |    |     |                     |
|--------------|----|----|----|----|----|----|----|----|------|----|----|----|----|----|----|-----|---------------------|
| Offset       | 0  | 1  | 2  | 3  | 4  | 5  | 6  | 7  | 8    | 9  | 10 | 11 | 12 | 13 | 14 | 15  | ANSI ASCII 🔺        |
| 00000000     | 89 | 50 | 4E | 47 | 0D | 0A | 1A | 0A | 00   | 00 | 00 | 0D | 49 | 48 | 44 | 52  | HPNG IHDR           |
| 00000016     | 00 | 00 | 03 | 13 | 00 | 00 | 01 | F4 | 08   | 06 | 00 | 00 | 00 | DA | 5A | 4A  | ô ÚZJ               |
| 00000032     | 50 | 00 | 00 | 00 | 01 | 73 | 52 | 47 | 42   | 00 | AE | CE | 1C | E9 | 00 | 00  | P sRGB &Î é         |
| 00000048     | 00 | 04 | 67 | 41 | 4D | 41 | 00 | 00 | B1   | 8F | 0B | FC | 61 | 05 | 00 | 00  | gAMA ± üa           |
| 00000064     | 00 | 09 | 70 | 48 | 59 | 73 | 00 | 00 | 0E   | F2 | 00 | 00 | 0E | F2 | 01 | CE  | pHYs ò ò Î          |
| 08000000     | 14 | 7B | DE | 00 | 00 | 00 | 11 | 74 | 45   | 58 | 74 | 54 | 69 | 74 | 6C | 65  | {  tEXtTitle        |
| 00000096     | 00 | 50 | 44 | 46 | 20 | 43 | 72 | 65 | 61   | 74 | 6F | 72 | 41 | 5E | BC | 28  | PDF CreatorA^4(     |
| 00000112     | 00 | 00 | 00 | 13 | 74 | 45 | 58 | 74 | 41   | 75 | 74 | 68 | 6F | 72 | 00 | 50  | tEXtAuthor P        |
| 00000128     | 44 | 46 | 20 | 54 | 6F | 6F | 6C | 73 | 20   | 41 | 47 | 1B | CF | 77 | 30 | 00  | DF Tools AG Iw0     |
| 00000144     | 00 | 00 | 2D | 7A | 54 | 58 | 74 | 44 | 65   | 73 | 63 | 72 | 69 | 70 | 74 | 69  | -zTXtDescripti      |
| 00000160     | 6F | 6E | 00 | 00 | 08 | 99 | CB | 28 | 29   | 29 | B0 | D2 | D7 | 2F | 2F | 2F  | on ™Ë())°Ò×///      |
| 00000176     | D7 | 2B | 48 | 49 | D3 | 2D | C9 | CF | CF   | 29 | D6 | 4B | CE | CF | 05 | 00  | ×+HIÓ-ÉII)ÖKÎI      |
| 00000192     | 6E | 9F | 08 | F1 | 97 | AF | 2C | B8 | 00   | 00 | FF | 30 | 49 | 44 | 41 | 54  | nY n-, YOIDAT       |
| 00000208     | 78 | 5E | EC | FD | C9 | AF | 25 | CB | F2   | EF | 09 | C5 | 6A | F6 | DE | 99  | x^iýÉ %Éði Åjö⊅™    |
| 00000224     | 79 | CE | FD | 95 | 4A | AA | 01 | 25 | F1   | 54 | E8 | 95 | 04 | 02 | 31 | E6  | yîý•J* %ñTè• 1æ     |
| 00000240     | 1F | 40 | 62 | CA | B4 | 06 | CC | 98 | 52   | 43 | 84 | 50 | 4D | 6A | 02 | 13  | @bÊ' Ì RC, PMj      |
| 00000256     | FE | 1D | 46 | 48 | 48 | CC | 18 | 32 | A6   | A9 | F7 | 80 | 7A | 48 | F5 | EA, | B. EHHA 1219 +€ZHOA |
| 00000272     | D7 | DC | 7B | CF | 3D | 99 | B9 | 9B | B5   | D6 | E6 | FB | 31 | 73 | 0B | B7- | TYDE TAL STORATS    |
|              | -  | -  |    | -  | -  |    |    | -  | 0.00 | -  | -  |    | -  |    | -  |     | and a of shares o   |

### 解析:

(固定) 八个字节89 50 4E 47 0D 0A 1A 0A为png的文件头 (固定)四个字节00 00 00 0D(即为十进制的13)代表数据块的长度为13 (固定)四个字节49 48 44 52(即为ASCI码的IHDR)是文件头数据块的标示(IDCH) (可变) 13位数据块 (IHDR) 前四个字节代表该图片的宽 后四个字节代表该图片的高 后五个字节依次为: Bit depth、ColorType、Compression method、Filter method、Interlace method (可变)剩余四字节为该png的CRC检验码,由从IDCH到IHDR的十七位字节进行crc计算得到。 文件尾: AE 42 60 82 图片尺寸为787x500(高x宽) 00 00 00 0D 说明IHDR头块长为13 49 48 44 52 IHDR标识 00 00 03 13 图像的宽, 787像素 00 00 01 F4 图像的高,500像素 发现高宽错误 这里需要注意的是,文件宽度不能任意修改,需要根据 IHDR 块的 CRC 值爆破得到宽度,否则图片显示错误不能得到 flag

| import os                                                               |
|-------------------------------------------------------------------------|
| import binascii                                                         |
| import struct                                                           |
|                                                                         |
| crcbp = open("D:\\桌面文件\\bingbing.png", "rb").read()  # <i>打开图片</i>      |
| for i in range(2000):                                                   |
| for j in range(2000):                                                   |
| <pre>data = crcbp[12:16] + \</pre>                                      |
| <pre>struct.pack('&gt;i', i)+struct.pack('&gt;i', j)+crcbp[24:29]</pre> |
| <pre>crc32 = binascii.crc32(data) &amp; 0xffffffff</pre>                |
| if(crc32 == 0xda5a4a50):  # <i>图片当前CRC</i>                              |
| print(i, j)                                                             |
| <pre>print('hex:', hex(i), hex(j))</pre>                                |
|                                                                         |

787 787 hex: 0x313 0x313 进程已结束,退出代码为 0

把高宽都改成787保存得flag

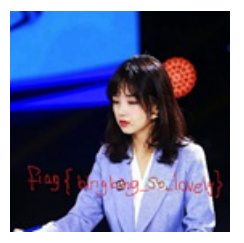

# 二、lsb(最低有效位)隐写+base64编码图片

lsb隐写简介

攻防世界Misc高手进阶区 3-11

下载png文件,binwalk,发现zlib文件。 binwalk详解

| root@kali:~# | binwalk '/media | /sf_ctf/d0430db27b8c4d3694292d9ac5a55634.png'    |
|--------------|-----------------|--------------------------------------------------|
| DECIMAL      | HEXADECIMAL     | DESCRIPTION                                      |
| 0<br>laced   | 0×0             | PNG image, 1440 x 1080, 8-bit/color RGB, non-int |
| 41           | 0x29            | Zlib compressed data, default compression        |

|                  |                  |      | Extract | Preview |
|------------------|------------------|------|---------|---------|
| 504b030414000008 | 08005db7354b64ee | PK.  |         | ].5Kd.  |
| 9dab83040000c807 | 000008000000666c |      |         | fl      |
| 61672e747874c555 | c992a33810fd200e | ag.t | xt.U    | 8       |
| 6215e830070c36fb | 6a30cbcd0830c606 | b0   | )6.     | j00     |
| 6ccc567c7ddbd3ee | aaa9883974f41c46 | 1.V  | }       | 9tF     |
| 1724014=bd7c00f0 | 743=6c1c7f260d=5 |      | т       | +∧1 ∏£  |

 d489cf6lefc36alb 9e9e2bf7b597al24
 ...a..j. ..+...\$

 26cf59d2f85d875e 06626cef7d52l3fb
 &.Y..].^ .bl.}R..

 078balf73af05b2f a4364f9ba59e272l
 .....[/ .60...'!

 flc2d7al8eb7558a 675ldcb64fa38d4e
 .....U. gQ..0.N

| Rit Planes                                      | Order settings                                    |
|-------------------------------------------------|---------------------------------------------------|
| Alpha 7 6 5 4 3 2 1 0                           | Extract By  Row  Column                           |
| Red 7 6 5 4 3 2 1 1 0                           | Bit Order 💿 MSB First 🔾 LSB First                 |
| Green 7 6 5 4 3 2 1 2 0                         | Bit Plane Order                                   |
| Blue 7 6 5 4 3 2 1 2 0                          | ● RGB ○ GRB                                       |
|                                                 | ORBG OBRG                                         |
| Preview Settings<br>Include Hex Dump In Preview | ○ <b>GBR</b> ○ <b>BGR</b><br>CSDN @Hardworking666 |

LSB隐写, save bin, 改后缀解压, 弹出已损坏, 用winrar自带的修复

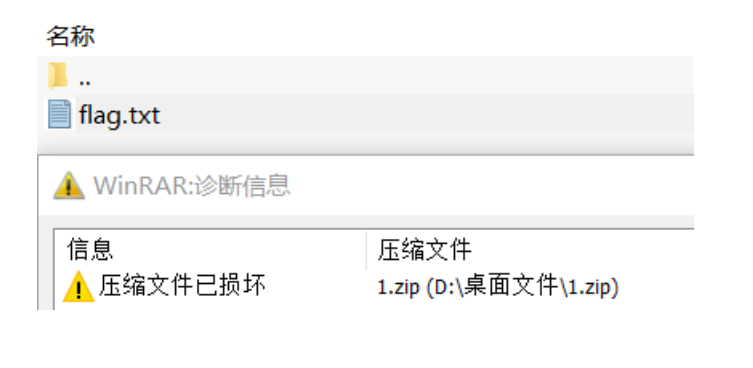

🥘 flag.txt - 记事本

文件(F) 编辑(E) 格式(O) 查看(V) 帮助(H)

# iVBORw0KGgoAAAANSUhEUgAAAPoAAAD6CAYAAAC 0CFA6BAgdAgQOgT4NdWTOeoz7I46Lvswo0OA0CFA6

结尾的=号判断是base64编码,开头iVBORw0K说明是base64编码的图片。 用captfencoder加上头,转为图片:FLAG{LSB\_i5\_SO\_EASY}

| = | CaptfEncoder V2  | 2 | 捜索                                                                                                    |
|---|------------------|---|----------------------------------------------------------------------------------------------------|
| • | 编码转换             | ~ | 首页 图片Base64编码×                                                                                             |
|   | 古典加密             | ~ | 图片Base64编码 1 ● +                                                                                           |
|   | 密码学              | ~ | 编码 解码 解码                                                                                                   |
|   | 公钥密码             | ~ |                                                                                                    |
|   | 其他编码             | ^ | data:image/jpeg;base64,iVBORw0KGgoAAAANSUhEUgAAAPoAA                                                       |
|   | Brainfuck 编码     |   | AD6CAYAAACI7Fo9AAAAAXNSR0IArs4c6QAAAARnQU1BAACxjw<br>v8YQUAAAAJcEhZcwAAEnQAABJ0Ad5mH3gAAAVqSURBVHhe7       |
|   | Bubble babble 编码 |   | d1bTuRGAEDRiftfK1tlxgNRJNINbpff9xzJmvlpP6q5KpeB5u3v334<br>Bt/bX57/AjQkdAoQOAUKHAKFDgNAhQOgQIHQIEDoECB0ChA4 |

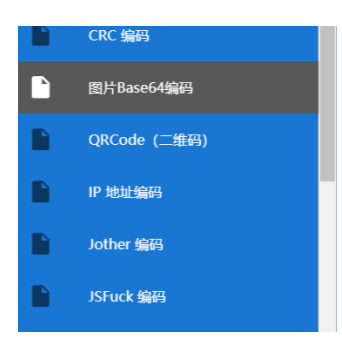

BQocLe39///zf9/xSCwSY0SFA6BAgdAgQOgQlHQKEDgGLv7329v b2+b/1PDqVZ8dZ67uCe13HV1sc95GRcRo9x7Xel8aZ0SFA6BAgd AgQOgR4GLdw/99d/5xz2/q61jD6Hp/pWuo2CX3NN3jrlJbuf/T6t7 6uNVzhHJnHrTsECB0ChM6fW/RHG/chdAgQOgQlHQJ08330Z6fx 7DhrfYtni7XonHPb+rpe8eoYHHG0jDGjX9AU5twNJkLnzwz9aOM

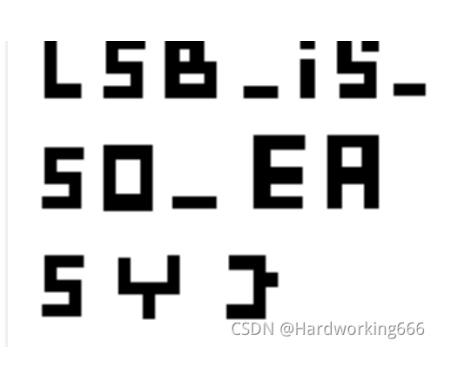

# CRC32碰撞脚本

Misc中的有一类题目是要求我们知道加密后的rar文件中的内容。但是rar文件密码我们不知道,直接爆破密码也不是很现实。 但是当文件的大小比较小,或者字符数量较少时,就可以根据crc校验码来爆破出rar内部文件的内容。

| <b>"</b>     |   | 文件夹     |                                  |
|--------------|---|---------|----------------------------------|
| flag_0.txt * | 4 | 16 文本文档 | 2018/9/22 23: 7DE0AB32           |
| flag_1.txt * | 4 | 16 文本文档 | 2018/9/22 23: B1441D53           |
| flag_2.txt * | 4 | 16 文本文档 | 2018/9/22 23: 49BD11F5           |
| flag_3.txt * | 4 | 16 文本文档 | 2018/9/22 23: B42F1DFA           |
| flag_4.txt * | 4 | 16 文本文档 | 2018/9/22 23: 8163F43E           |
| flag_5.txt * | 4 | 16 文本文档 | 2018/9722 25 1ard 19 26 19 26 56 |

可以看到最后一列是对应文件的CRC校验码。并且每个文件只有4字节,所以可以看作每个CRC校验码都对应了唯一的文件。 Python2爆破如下:

| import binascii                                               |
|---------------------------------------------------------------|
| import string                                                 |
|                                                               |
| dic=string.printable # <i>打印出字符表</i>                          |
| crc1=0x7DE0AB32                                               |
| crc2=0xB1441D53                                               |
| crc3=0x49BD11F5                                               |
| crc4=0xB42F1DFA                                               |
| crc5=0x8163F43E                                               |
| crc6=0x1FC8FEE5                                               |
|                                                               |
| for i in dic:                                                 |
| for j in dic:                                                 |
| for n in dic:                                                 |
| for m in dic:                                                 |
| s=i+j+n+m                                                     |
| <pre>if(crc1==(binascii.crc32(s) &amp; 0xffffffff)):</pre>    |
| text1=s                                                       |
| <pre>if (crc2 == (binascii.crc32(s) &amp; 0xffffffff)):</pre> |
| text2=s                                                       |
| <pre>if (crc3 == (binascii.crc32(s) &amp; 0xffffffff)):</pre> |
| text3=s                                                       |
| <pre>if (crc4 == (binascii.crc32(s) &amp; 0xffffffff)):</pre> |
| text4=s                                                       |
| <pre>if (crc5 == (binascii.crc32(s) &amp; 0xffffffff)):</pre> |
| text5=s                                                       |
| <pre>if (crc6 == (binascii.crc32(s) &amp; 0xffffffff)):</pre> |
| text6=s                                                       |
| print text1+text2+text3+text4+text5+text6                     |

CRC爆破的另一个脚本

# 三、盲水印+明文攻击

攻防世界Misc的warmup,2017ciscn(全国大学生信息安全竞赛) 下载打开,两个一样的open\_forun.png,明文攻击,将open\_forum.png压缩成zip,然后使用ARCHPR的明文攻击

| I. Image: Second Science of Content of Content of Conten | 8,406,779<br>42,196  |                         |
|----------------------------------------------------------------------------------------------------|----------------------|-------------------------|
| ↑ ▲ warmup_3D87119B1FD69603E77BA1292A007                                                                                                    | C4B.zip - ZIP 压缩文件   |                         |
| 名称 ^                                                                                                    | 大小                   |                         |
| 📕                                                                                                    |                      |                         |
| 🔳 fuli.png *                                                                                                    | 3,869,944            |                         |
| 🛋 fuli2.png *                                                                                                    | 4,551,642            |                         |
| open forum.png *                                                                                                    | 42,196               |                         |
|                                                                                                    |                      |                         |
|                                                                                                    |                      |                         |
| open_forum.png *                                                                                                    | 42,196 41,524 PNG 文件 | 2017/7/5 13:03 83E22C5E |
| 🔯 open_forum.zip                                                                                                    |                      |                         |
| 文件(F) 命令(C) 工具(S) 收藏夹(O) 选项(N) 帮助(H)                                                                                                    |                      |                         |
|                                                                                                    |                      |                         |

| 添加     | 「<br>解<br>圧到 | <u>〕</u><br>测试 | 查看      | 删除     | <b>全</b> 我 | 向导    | 信息     | いた<br>扫描病毒 | 注释  | ▲▲▲▲▲<br>自解压格式 |                    |           |
|--------|--------------|----------------|---------|--------|------------|-------|--------|------------|-----|----------------|--------------------|-----------|
| 1      | open_for     | um.zip -       | ZIP 压缩文 | 件, 解包大 | 、小为 42,1   | 96 字节 |        |            |     |                |                    |           |
| 名称     |              |                |         |        |            |       | 大小     | 压缩后大小      | 类型  |                | 修改时间               | CRC32     |
| 1.     |              |                |         |        |            |       |        |            | 文件  | 夹              |                    |           |
| e open | forum.png    | I              |         |        |            |       | 42,196 | 41,512     | PNG | 文件             | :52077992/319244.0 | 063623656 |

注:两个open\_forum.png的crc32的值一样,以及两个文件被压缩之后的大小,满足明文攻击要求。

| 🔏 ARCHPR 4.54 - 0%                          |                                               | 8 <u>6 - 1</u> 8        |                        |   |
|---------------------------------------------|-----------------------------------------------|-------------------------|------------------------|---|
| 文件(F) 恢复(R) 帮助(H)                           |                                               |                         |                        |   |
| 🗳 . 移 🙈 🤇                                   | 3 🤣                                           | 2                       | 1                      |   |
| 打开 开始! 停止 基准                                | 测试 升级                                         | 帮助                      | 关于 退出                  |   |
| 加密的 ZIP/RAR/ACE/ARJ 文件                      | 攻击类型                                          | <u>u</u>                |                        |   |
| D:\桌面文件\warmup_3D87119B1FD6                 | 5960 明文                                       |                         | `                      | 1 |
| 范围 长度 字典 明文 自述<br>明文选项<br>明文文件路径:           | 动保存 选项 ;                                      | 高級                      |                        |   |
| D:\桌面文件\open_forum.zip                      |                                               | ・ 开始于:                  | D 🔊                    |   |
| 📄 密钥 e43a642a 密钥                            | 8e424cdb                                      | 密钥                      | eb7c6331  🔒            |   |
| □ 允许使用二进制文件作为明文 Z                           | IP 档案文件                                       |                         |                        |   |
| 状态窗口                                        |                                               |                         |                        | _ |
| 2021/11/15 18:49:21 - 文件"D:\桌面)             | 文件<br>2924007C48 zin"                         | ⊐+TII.                  | ,                      | ^ |
| 2021/11/15 18:49:21 - 明文攻击已开                | 292A007C-10.21D [<br>始                        | 21174 0                 |                        | 1 |
| 2021/11/15 18:49:34 - 加密密钥已成                | 功恢复!                                          |                         |                        | ~ |
| 当前口令: n/a<br>已用时间: 12s<br>明文攻击正在进行, 尝试找回可打印 | 平均速度;<br>剩余时间;<br>1口令 <mark>(</mark> 最长 10 个? | : n/a<br>: 49d 1<br>字符) | 7h 2m 47s              |   |
|                                             | 0%                                            | CSDALG                  | i Llovelovereleiner 66 | 6 |
| ARCHPR version 4.54 (c) 1997-2012 Elco      | mSoft Co. Ltd.                                | CSDING                  | ertal divorkingeo      | 0 |

| 加密密钥已成功恢复!          |                              | $\times$ |
|---------------------|------------------------------|----------|
| Advanced Archive Pa | ssword Recovery 统计信息:        |          |
| 总计口令                | n/a                          |          |
| 总计时间                | 12s 787ms                    |          |
| 平均速度(口令/秒)          | n/a                          |          |
| 这个文件的口令             | 未找到                          | 4        |
| 加密密钥                | [e43a642a 8e424cdb eb7c6331] | 6        |
|                     | ✔c确定@Hardworking             | 666      |

解压出来是这样:

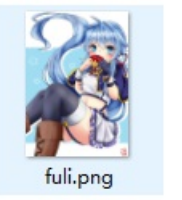

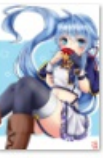

fuli2.png

#### 两个图,试试盲水印:

#### python bwmforpy3.py decode fuli.png fuli2.png flag.png --oldseed

注:如果要让python3兼容python2的random算法请加 --oldseed参数。结果就是flag.png。

D:\Python385\Lib\BlindWaterMark-master>python bwmforpy3.py decode fuli.png fuli2.png fuli3.png --oldseed image<fuli.png> + image(encoded)<fuli2.png> -> watermark<fuli3.png>

D:\Python385\Lib\BlindWaterMark-master>

# n flagibWm\_Are\_W0nderfu1

#### 盲水印详解

### 傅里叶盲水印

VNCTF021 冰冰好像藏着秘密

傅里叶盲水印原理:

图片经过傅里叶变换后,水印图片直接按像素覆盖到频率域,因为频谱是中心对称的,所以加水印也要对称的加,具体就是图片 分上下两部分,左上加了什么,右下也要加同样的内容。之后傅里叶反变换回去。解水印的时候变换到傅里叶变换提取就可以 了。

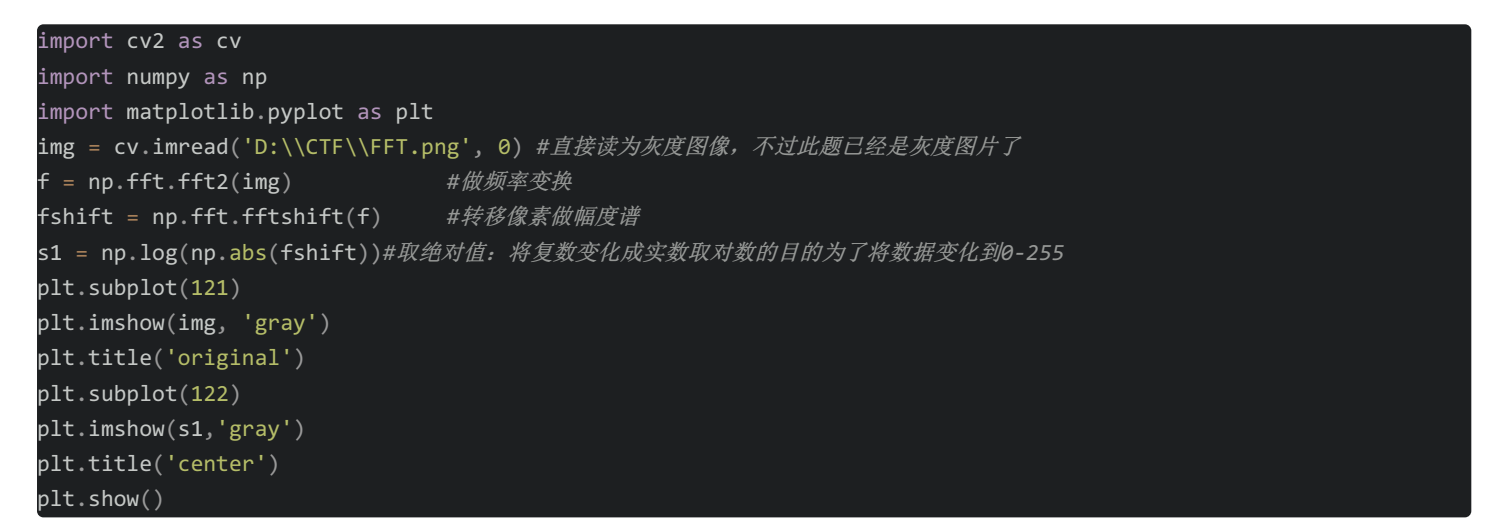

CTF盲水印详解

# 四、IDAT块隐写

### 提数据+zlib解压+625二维码

图像数据块 IDAT(image data chunk): 它存储实际的数据,在数据流中可包含多个连续顺序的图像数据块。IDAT 块只有当上 一个块充满时,才会继续一个新的块。

| chunk   | IDAT   | at   | offset   | 0xf0008,    | 1ength 65524              |   |
|---------|--------|------|----------|-------------|---------------------------|---|
| chunk   | IDAT   | at   | offset   | 0x100008,   | 1ength 65524              |   |
| chunk   | IDAT   | at   | offset   | 0x110008,   | 1ength 65524              |   |
| chunk   | IDAT   | at   | offset   | 0x120008,   | 1ength 65524              |   |
| chunk   | IDAT   | at   | offset   | 0x130008,   | 1ength 65524              |   |
| chunk   | IDAT   | at   | offset   | 0x140008,   | 1ength 65524              |   |
| chunk   | IDAT   | at   | offset   | 0x150008,   | 1ength 45027              |   |
| chunk   | IDAT   | at   | offset   | 0x15aff7,   | length 138                |   |
| chunk   | IEND   | at   | offset   | 0x15b08d,   | 1ength 0                  |   |
| o erroi | rs det | tect | ted in s | sctf.phg t( | 28 chunks, 30.8% Icompres | Þ |

前面的块都是65524,到了0x150008变为45027,再到0x15aff7的138。

很明显最后一个 IDAT 块是有问题的,因为他本来应该并入到倒数第二个未满的块里。

0x150008中的45027位数据是正常的图片信息。0x15aff7的138位数据是人为录入的,且所在的数据块也是人为创建的。

IDAT中的数据采用 LZ77 算法的派生算法进行压缩,所以可以用 zlib 解压缩。

可以用010 editor直接提取出数据,然后扔进zlib解压脚本里解压获得原始数据。

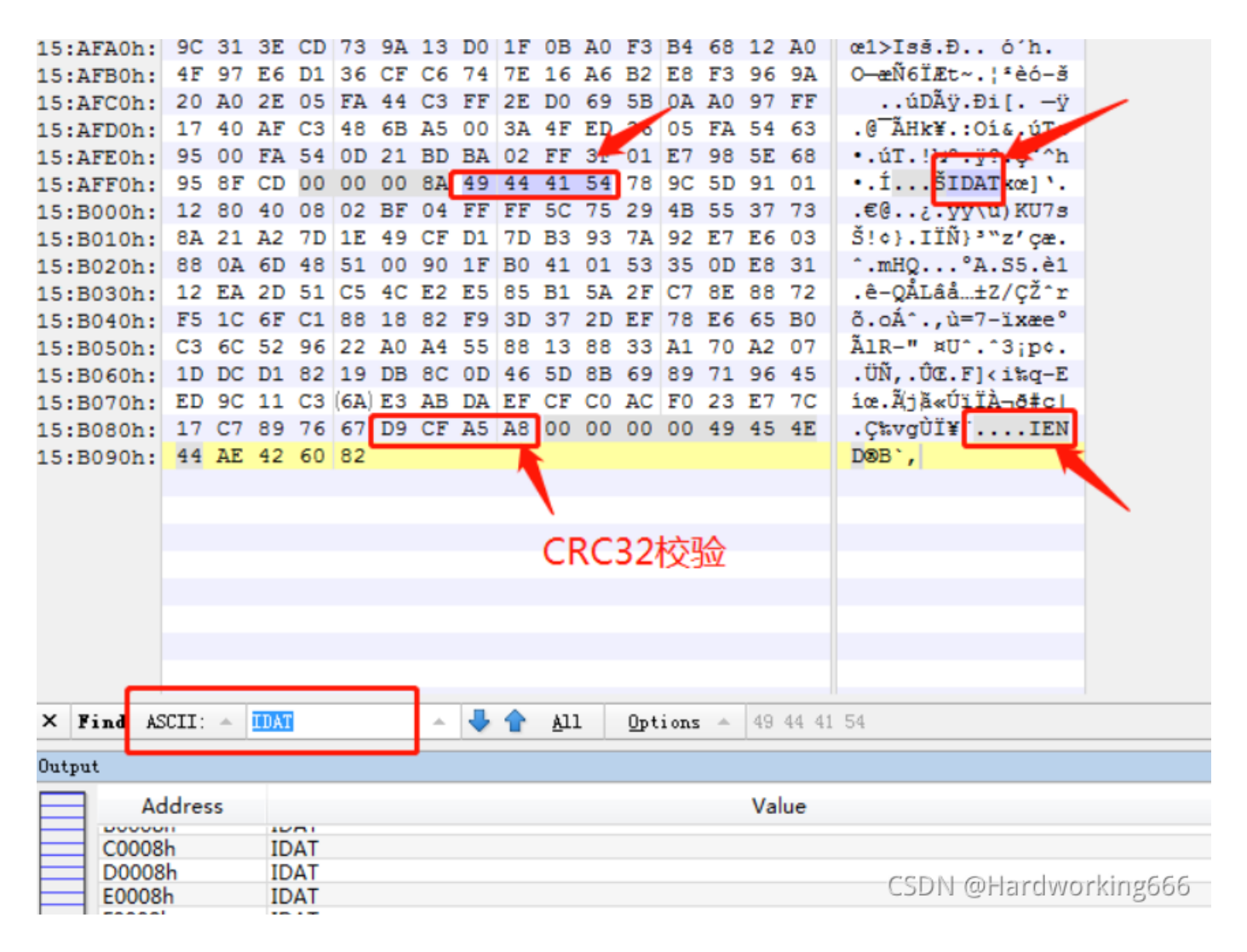

查找789C文件头标志, zlib。

02 FF 3F 01 F7 98 5F 68 1.úT.!½º.ÿ?.¢I^h 95 OO FA 54 OD 21 BD BA 95 8F CD 00 00 00 8A 49 44 41 54 78 9C 5D 91 01 I.Í...IIDA<mark>rylı</mark>'. .∎@..¿.ÿÿ∖u)KU7s 12 80 40 08 02 BF 04 FF FF 5C 75 29 4B 55 37 73 8A 21 A2 7D 1E 49 CF D1 7D B3 93 7A 92 E7 E6 03 |!¢}.IÏÑ}³|z′çæ. 88 OA 6D 48 51 00 90 1F BO 41 01 53 35 0D E8 31 Ⅰ.mHQ...°A.S5.è1 12 EA 2D 51 C5 4C E2 E5 85 B1 5A 2F C7 8E 88 72 .ê-QÅLâå|±Z∕Ç∣∣r F5 1C 6F C1 88 18 82 F9 3D 37 2D EF 78 E6 65 B0 õ.oÁ∣.∣ù=7-ïxæe° ÃlR∎" ¤U∎.∎3ip¢. C3 6C 52 96 22 A0 A4 55 88 13 88 33 A1 70 A2 07 1D DC D1 82 19 DB 8C OD 46 5D 8B 69 89 71 96 45 .ÜÑ∎.Û∎.F]∎i∎q∎E ED 9C 11 C3 6A E3 AB DA EF CF CO AC FO 23 E7 7C íⅠ.Ãjã≪ÚïÏÀ¬ð#ç| 17 C7 89 76 67 D9 CF A5 A8 00 00 00 00 49 45 4E .Ç∣vgÙÏ¥¨....IEN 44 AE 42 60 82 CSDMB Hardworking666

将异常的IDAT数据块斩头去尾之后使用脚本解压,在python2代码如下:

### import zlib import binascii

IDAT = "789C5D91011280400802BF04FFFF5C75294B5537738A21A27D1E49CFD17DB3937A92E7E603880A6D485100901FB0410153350DE8
3112EA2D51C54CE2E585B15A2FC78E8872F51C6FC1881882F93D372DEF78E665B0C36C529622A0A45588138833A170A2071DDCD18219DB8C
0D465D8B6989719645ED9C11C36AE3ABDAEFCFC0ACF023E77C17C7897667".decode('hex')
result = binascii.hexlify(zlib.decompress(IDAT))

print (result.decode('hex'))

print (len(result.decode('hex')))

得到压缩后的文件:

D:\Python2718\python.exe 1111111000100001101111111 625

发现是625,是一个二维码的矩阵,使用python2代码做成二维码:

| from PIL import Image                           |
|-------------------------------------------------|
| MAX = 25                                        |
| <pre>pic = Image.new("RGB",(MAX,MAX))</pre>     |
| str ="11111110001000011011111111000001011100101 |
| 101110110100101110110000010101011011010000      |
| 11101101111010100001000001110000000000          |
| 00111000010101000110100011110101100000101       |
| 0001111011111101110000110101101110000010000     |
| 10100100111011011000110000101100011010001111    |
| i=0                                             |
| for y in range(0,MAX):                          |
| for x in range(0,MAX):                          |
| if(str[i] == '1'):                              |
| pic.putpixel([x,y],(0,0,0))                     |
| else:pic.putpixel([x,y],(255,255,255))          |
| i = i+1                                         |
| pic.show()                                      |
| pic.save("flag.png")                            |

运行得到二维码

png末尾藏zip

PNG (png), 文件头: 89504E47 文件尾: 49454E44AE426082

| 1 | Ŀт | FA | E E | EA | r A | 12 | 10 | 50 | 52 | 00 | DC | 11 | гБ | 10 | 00 | 00 | auyeu A- mo uA       |
|---|----|----|-----|----|-----|----|----|----|----|----|----|----|----|----|----|----|----------------------|
| 2 | 00 | 00 | 49  | 45 | 4E  | 44 | AE | 42 | 60 | 82 | 03 | 04 | 14 | 03 | 01 | 00 | IEND@B`,             |
| } | 80 | 00 | 23  | 86 | 88  | 53 | 31 | EF | 3B | 33 | 5E | 00 | 00 | 00 | B8 | 00 | #†^S1ï;3^ ,          |
| Ł | 00 | 00 | 08  | 00 | 00  | 00 | 66 | 6C | 61 | 67 | 2E | 74 | 78 | 74 | 49 | 21 | flag.txtI!           |
| ) | 83 | 94 | AA  | 7E | E1  | в7 | AE | CD | DD | EC | 3B | DE | C7 | 1F | 99 | 77 | f″ª~á °GÍÝì;ÞÇ ™w    |
| 5 | CF | DB | D8  | 33 | 00  | 9E | A5 | F9 | 6A | 80 | 34 | 66 | 94 | BC | 4E | 51 | ÏÛØ3 ž¥ùj€4f″≒NQ     |
| 2 | BD | F7 | 99  | 02 | FC  | 5A | 51 | 80 | E6 | 5B | 87 | 30 | 70 | 09 | E2 | F5 | ½÷™ üZQ€æ[‡0p âõ     |
| 3 | 41 | 8B | 5E  | C1 | 1D  | 6C | 28 | 36 | 51 | DC | C2 | 67 | AE | CD | 6E | 07 | A<^Á l(6QÜÂg@Ín      |
| Ł | A3 | F3 | 9E  | 38 | 32  | 98 | 04 | 37 | FA | 86 | 75 | 8D | 4D | 89 | 3C | 23 | £óž82~ 7ú†u M‰<#     |
| ) | BD | 5E | 8E  | DF | E0  | в3 | 33 | 18 | 0E | 73 | DE | BA | 50 | 4B | 01 | 02 | ½^Žßà°3 s₽°PK        |
| 5 | 3F | 03 | 14  | 03 | 01  | 00 | 08 | 00 | 23 | 86 | 88 | 53 | 31 | EF | 3B | 33 | ? #†^S1ï;3           |
| 2 | 5E | 00 | 00  | 00 | B8  | 00 | 00 | 00 | 08 | 00 | 24 | 00 | 00 | 00 | 00 | 00 | ^ , ş                |
| 3 | 00 | 00 | 20  | 80 | A4  | 81 | 00 | 00 | 00 | 00 | 66 | 6C | 61 | 67 | 2E | 74 | €¤ flag.t            |
| Ł | 78 | 74 | 0A  | 00 | 20  | 00 | 00 | 00 | 00 | 00 | 01 | 00 | 18 | 00 | 00 | 6D | xt m                 |
| ) | 29 | 75 | 10  | EC | D7  | 01 | 80 | 79 | 72 | 86 | 10 | EC | D7 | 01 | 00 | 6D | )u ì× €yr† ì× m      |
| 5 | 29 | 75 | 10  | EC | D7  | 01 | 05 | 06 | 00 | 00 | 00 | 00 | 01 | 00 | 01 | 00 | )u ì×                |
| 2 | 5A | 00 | 00  | 00 | 84  | 00 | 00 | 00 | 00 | 00 |    |    |    |    |    |    | CSDN @Hardworking666 |

从0304后全部保存,在前面和后面加上504B,后保存为zip

| C    | HEX | WinHe | ex - [t | 2.zip | 0] |      |    |     |            |            |    |      |     |            |      |            |     |     |      |        |                      |         |           |    |
|------|-----|-------|---------|-------|----|------|----|-----|------------|------------|----|------|-----|------------|------|------------|-----|-----|------|--------|----------------------|---------|-----------|----|
| 4    | HEX | 文件(F) | 编辑      | 咠(E)  | 搜  | 索(S) | 导  | 航(N | N) 置       | 至看(        | V) | 工具(T | ) ₹ | ₹ <u>₩</u> | _具(I | ) 进        | 项(0 | ) E | 窗口() | W) 帮助( | H)                   |         |           |    |
| · uj |     |       | 20      | r     |    | 1    |    | •   | <b>C</b> 4 | 101<br>010 |    | A #  | HEX | ¢⊊ A       | ix   | -          |     | ⊢ → |      | 330    | <b>—</b> <i>&gt;</i> | 1       | <b>\$</b> | 85 |
|      | cxk | l.png | t2.zip  |       |    |      |    |     |            |            |    |      |     |            |      |            |     |     |      |        |                      |         |           |    |
|      | 0   | offse | t       | 0     | 1  | 2    | 3  | 4   | 5          | 6          | 7  | 8    | 9   | 10         | 11   | 12         | 13  | 14  | 15   |        | ANSI                 | ASC     | CII       |    |
| 1    | 0.0 | 00000 | 00      | 50    | 4B | 03   | 04 | 14  | 03         | 01         | 00 | 08   | 00  | 23         | 86   | 88         | 53  | 31  | EF   | PK     | 1                    | # + ^ s | 51ï       |    |
| l    | 00  | 00000 | 16      | 3B    | 33 | 5E   | 00 | 00  | 00         | <b>B</b> 8 | 00 | 00   | 00  | 08         | 00   | 00         | 00  | 66  | 6C   | ;3^    | 3                    |         | fl        |    |
| l    | 00  | 00000 | 32      | 61    | 67 | 2E   | 74 | 78  | 74         | 49         | 21 | 83   | 94  | AA         | 7E   | E1         | в7  | AE  | CD   | ag.txt | I!f"                 | ª~á     | ·©Í       |    |
| l    | 00  | 00000 | 48      | DD    | EC | 3B   | DE | C7  | 1F         | 99         | 77 | CF   | DB  | D8         | 33   | 00         | 9E  | A5  | F9   | Ýì;ÞÇ  | ™wÏÛ¢                | Ø3 3    | ž¥ù       |    |
| l    | 00  | 00000 | 64      | 6A    | 80 | 34   | 66 | 94  | BC         | 4E         | 51 | BD   | F7  | 99         | 02   | FC         | 5A  | 51  | 80   | j€4f"  | NQ                   | * ü2    | ZQ€       |    |
| l    | 00  | 00000 | 80      | E6    | 5B | 87   | 30 | 70  | 09         | E2         | F5 | 41   | 8B  | 5E         | C1   | 1D         | 6C  | 28  | 36   | æ[‡0p  | âõA< '               | À I     | L (6      |    |
| l    | 00  | 00000 | 96      | 51    | DC | C2   | 67 | AE  | CD         | 6E         | 07 | A3   | F3  | 9E         | 38   | 32         | 98  | 04  | 37   | QÜÂg©Í | n £ó                 | ź821    | 7         |    |
| l    | 00  | 00001 | 12      | FA    | 86 | 75   | 8D | 4D  | 89         | 3C         | 23 | BD   | 5E  | 8E         | DF   | E0         | B3  | 33  | 18   | útu Ma | <#12^2               | Žßà     | 3         |    |
| ,    | 00  | 00001 | 28      | 0E    | 73 | DE   | BA | 50  | 4B         | 01         | 02 | 3F   | 03  | 14         | 03   | 01         | 00  | 08  | 00   | sþ°PK  | 2                    |         |           |    |
| b    | 00  | 00001 | 44      | 23    | 86 | 88   | 53 | 31  | EF         | 3B         | 33 | 5E   | 00  | 00         | 00   | <b>B</b> 8 | 00  | 00  | 00   | #†^S1ï | ;3^                  | 3       |           |    |
| 5    | 00  | 00001 | 60      | 08    | 00 | 24   | 00 | 00  | 00         | 00         | 00 | 00   | 00  | 20         | 80   | A4         | 81  | 00  | 00   | Ş      |                      | €¤      |           |    |
| 7    | 00  | 00001 | 76      | 00    | 00 | 66   | 6C | 61  | 67         | 2E         | 74 | 78   | 74  | 0A         | 00   | 20         | 00  | 00  | 00   | flag   | .txt                 |         |           |    |
| i.   | 0.0 | 00001 | 92      | 00    | 00 | 01   | 00 | 18  | 00         | 00         | 6D | 29   | 75  | 10         | EC   | D7         | 01  | 80  | 79   |        | m)u                  | ì×      | €у        |    |
| 3    | 00  | 00002 | 80      | 72    | 86 | 10   | EC | D7  | 01         | 00         | 6D | 29   | 75  | 10         | EC   | D7         | 01  | 05  | 06   | rt ì×  | m)u                  | ì×      |           |    |
| 5    | 00  | 00002 | 24      | 00    | 00 | 00   | 00 | 01  | 00         | 01         | 00 | 5A   | 00  | 00         | 00   | 84         | 00  | 00  | 00   |        | Z                    | "       |           |    |
| 21 0 | 00  | 00002 | 40      | 00    | 00 | 50   | 4B | 00  | 00         | 00         | 00 | 00   |     |            |      |            |     |     |      | CSDN @ | Hardv                | vork    | ing6      | 66 |

用stegpy得到zip密码:

root@kali:~# stegpy /root/桌面/cxkl.png passw0rd@123

# 五、分离与拼接

convert分离gif+montage拼接

攻防世界MISC进阶: glance-50, mma-ctf-2nd-2016

下载拿到一个gif图片,很窄(宽2px)。

(1) 用kali的convert命令先把gif分解开:

convert glance.gif flag.png

补充:

水平镜像反转图片

convert -flop reverse.jpg reversed.jpg

垂直镜像反转图片

convert -flip reverse.jpg reversed.jpg

convert命令使用

总共分离出来200个图片。用工具: montage合成, 命令:

montage flag\*.png -tile x1 -geometry +0+0 flag.png

-tile是拼接时每行和每列的图片数,这里用x1,就是只一行 -geometry是首选每个图和边框尺寸,我们边框为0,图照原始尺寸即可 flag: TWCTF{Bliss by Charles O'Rear}

(2)也可以直接用网站。GIF动态图片是由多张静态图片组合而成,按照一定的顺序和时间进行播放。该网站将GIF图片反向分解成一张张静态图。GIF图片有多少帧,就有多少张静态图片。 GIF分解网站

(3) 也可以写脚本

```
import os
from PIL import Image
im = Image.new('RGB', (2*201,600))#new(mode,size) size is long and width
PATH = 'E:/ctf/glance.gif'
FILE_NAME = [i for i in os.listdir(PATH)]
width = 0
for i in FILE_NAME:
    im.paste(Image.open(PATH+i),(width,0,width+2,600))#box is 左, 上, 右,下
    width += 2
im.show()
```

# 六、像素点合成

# 1、PPM格式+多种文件转换网站

攻防世界 Misc Miscellaneous-200 defkthon-ctf miscellaneous adj. 混杂的; 各种各样的;

(1)提供的flag.txt文件每行包含由三个逗号分隔的值组成的元组。这看起来像一个给定RGB值的图像。

| <u> </u> 62f4e | a780eo | f4e6bk |
|----------------|--------|--------|
| 文件(F) 练        | 扁辑(E)  | 格式(C   |
| 255,254        | ,253   |        |
| 255,244        | ,220   |        |
| 232,135        | 64,    |        |
| 249,125        | 5,37   |        |
| 247,130        | ),51   |        |
| 240,128        | 3,52   |        |
| 237,130        | ),52   |        |
| 231,132        | 2,64   |        |
| 234,146        | 6,100  |        |
| 253,178        | 3,149  |        |

总共有61366行:

| root@kali:~/桌面# wc | -l flag.txt |
|--------------------|-------------|
| 61366 flag.txt     |             |
| root@kali:~/桌面# wc | flag.txt    |
| 61366 61366 730988 | flag.txt    |
| root@kali:~/桌面#    |             |

注: Linux wc命令用于计算字数。
-l或–lines 显示行数。
-w或–words 只显示字数。
-c或–bytes或–chars 只显示Bytes数。
flag.txt文件的行数为61366、单词数61366、字节数730988

图像的尺寸是这个数字(61366)的等分,所以可能是:1,2,61,122,503,1006,30683,61366。 最可能的图像大小是 122×503px 或 503×112px。

注: px是分辨率的单位,是英语单词pixel的缩写,意为像素(组成屏幕图像的最小独立元素)。

将文本文件转换为图像的最可以将其转换为PPM格式,其标题如下:

| P3<br>122 503<br>255     |           |               |           |                |    |
|--------------------------|-----------|---------------|-----------|----------------|----|
| 注: PPM (Portable PixMap, | 便携式像素映射)。 | 这些图片格式都相对比较容易 | 处理,跟平台无关, | 所以称之为portable, | 简单 |

理解,就是比较直接的图片格式,比如PPM,其实就是把每一个点的RGB分别保存起来。所以,PPM格式的文件是没有压缩的,相对比较大,但是由于图片格式简单,一般作为图片处理的中间文件(不会丢失文件信息),或者作为简单的图片格式保存。 PPM文件

PPM文件格式详解

### TXT到PPM转换器

这个网站可以转换许多东西! 结果是flag.ppm。用极速看图软件打开(kali中可以直接打开):

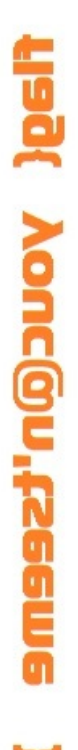

转换为PNG,并翻转+旋转它,使它更容易阅读,结果如下图所示:

convert -flip -rotate 90 flag.ppm flag.png

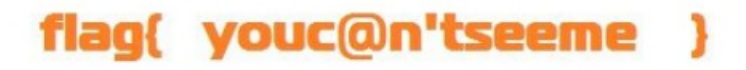

(2)分析文本发现是道画图题,直接编写 python 程序

```
from ast import literal_eval as make_tuple
from PIL import Image
f = open('flag.txt', 'r')
corl = [make_tuple(line) for line in f.readlines()]
f.close()
img0 = Image.new('RGB', (270, 270), '#fffffff')
k=0
for i in range(246):
    for j in range(246):
        img0.putpixel ([i , j], corl[k])
        k=k+1
img0.save("result.png")
```

flag{ youc@n'tseeme }

# 七、流量类

# 1、wireshark提取数据流//tcpxtract

攻防世界misc进阶Cephalopod 用wireshark搜索flag字符串,可以看到

| 回し    | 用显示过滤器 … <ctrl-></ctrl-> |       |              |                            |         |         |       |          |       |              |       |      |       |      |                                           |          |       |
|-------|--------------------------|-------|--------------|----------------------------|---------|---------|-------|----------|-------|--------------|-------|------|-------|------|-------------------------------------------|----------|-------|
|       | 分组字节流 🗸 🛛 宽窄             |       |              | ~ 🗌                        | 区分大小    | ۱.<br>۱ | 字符    | 串        | ×     | fl           | ag    |      |       |      |                                           | 查找       |       |
| No.   | Time                     | Sou   | -            |                            |         | - ··    |       |          |       |              | -     |      |       |      | 1 - 0                                     |          |       |
|       | 62 6.691405              | 10. 🦲 | Wires        | nark • <del>5</del>        | }组75·   | 434c8   | 3c0ba | 6594     | 476ca | a963         | 35b97 | 9560 | 0c.p  | сар  |                                           | _        |       |
|       | 63 10.763495             | 10.   |              |                            |         |         |       |          |       |              |       |      |       |      |                                           |          |       |
|       | 64 10.764135             | 10.   |              | Cal]                       | ler Use | er ID   | : 0   |          |       |              |       |      |       |      |                                           |          |       |
|       | 65 10.764549             | 10.   |              | Cal]                       | ler Gro | oup Il  | D: 0  |          |       |              |       |      |       |      |                                           |          |       |
|       | 66 10.764569             | 10.   |              | Inoc                       | le: 0   |         |       |          |       |              |       |      |       |      |                                           |          |       |
|       | 67 10.967502             | 10.   | `            | ∕ Path                     | n, Inoc | le: 0   | x0000 | 000      | 0000  | 0000         | 1, Re | 1: " | flag  | .png | "                                         |          |       |
|       | 68 10.968455             | 10.   |              | E                          | ncodin  | g Ver   | rsion | : 0      | x01   |              |       |      |       |      |                                           |          |       |
|       | 69 11.007436             | 10.   |              | I                          | node:   | 0x000   | 00000 | 000      | 00000 | 91           |       |      |       |      |                                           |          |       |
|       | 70 15.755615             | 10.   |              | ~ R                        | elativ  | e con   | npone | nt:      | flag  | g.pn         | g     |      |       |      |                                           |          |       |
|       | 71 15.756753             | 10.   |              |                            | Size    | : 8     |       |          |       |              |       |      |       |      |                                           |          |       |
|       | 72 15.756784             | 10.   |              |                            | Data    | : fla   | ng.pn | g        |       |              |       |      |       |      |                                           |          |       |
|       | 73 15.963374             | 10.   | ``           | <ul> <li>Second</li> </ul> | ond Pat | th      |       |          |       |              |       |      |       |      |                                           |          |       |
|       | 74 16.001496             | 10.   | <            |                            |         |         |       |          |       |              |       |      |       |      |                                           |          |       |
|       | 75 17.252527             | 10.   | 0070         | 00 00                      | 00 00   | 24 0    | 8 a9  | 9e       | 03    | 00 O         | 00 00 | 00 0 | 0 00  | 00 0 | ••••\$•••                                 |          | · · · |
|       | 76 17.253073             | 10.   | 0080         | 05 00                      | 00 00   | 02 0    | 0 00  | 00       | 00    | 00 0         | 00 10 | 01 1 | .3 00 | 9 00 |                                           |          | • • • |
| <     |                          |       | 0090         | 00 00                      | 00 00   | 00 0    | 0 00  | 00       | 00    | 00 0         | 00 00 | 00 0 | 0 00  | 00   |                                           |          | • • • |
|       | ✓ Relative compo         | nen   | 00a0         | c1 80                      | 00 00   | 80 8    | 1 00  | 00       | 00    | 00 0         | 00 00 | 00 0 | 0 00  | 00 6 |                                           |          | • • • |
|       | Size: 8                  |       | 0000         | 00 00                      | 00 00   | 00 0    | 0 00  | 00       | 00    | 00 0         | 00 00 | 00 0 | 0 0   | 00 0 |                                           |          |       |
|       | Data: flag.              | png   | 00C0         | 00 00<br>01 01             | 00 00   | 00 0    | 0 00  | 00<br>00 | 00    | 00 0<br>02 0 | 00 00 | 00 0 | 6 6   | - 61 |                                           |          | fila  |
|       | Cocond Dath              |       | 0000<br>00e0 | 67 2e                      | 70 6e   | 67 0    | 1 00  | 00       | 60    | 00 0<br>00 0 | 0 00  | 00 0 |       | 01   | g nng                                     |          | тца   |
| 00c0  | 00 00 00 00 00 00 00     | 90 0  | 00f0         | 00 00                      | 01 00   | 00 0    | 0 00  | 00       | 00    | 00 0         | 3 00  | 00 0 | 0 0   | 00   |                                           |          |       |
| 00d0  | 01 01 00 00 00 00 0      | 90 0  | 0100         | 00 00                      | 55 00   | 00 0    | 0 55  | 03       | 00    | 00 0         | 2 00  | 00 0 | 0 0   | 2 00 | ··U···U·                                  |          |       |
| 00e0  | 67 2e 70 6e 67 01 0      | 90 0  | 0110         | 00 00                      | 00 00   | 00 0    | 0 00  | 00       | 00    | 00 e         | 00 00 | 00 0 | 0 54  | 4 2c |                                           |          | ٠т,   |
| 00100 | 00 00 01 00 00 00 0      | 00 0  | 0120         | 9d 59                      | 55 55   | 87 3    | 3 3c  | 77       | 9f    | 0c 0         | 00 00 | 00 0 | 0 00  | 00 0 | •YUU•3 <v< th=""><th>۰</th><th></th></v<> | ۰        |       |
| 0100  | 00 00 55 00 00 00 00     |       | 0130         | 00 00                      | 6d 23   | b1 6    | b 9e  | a4       | 9e    | 7c 0         | )5    |      | C     | SDN  | เ⊚ <mark>∺#</mark> #:k.:                  | orking   | 666   |
| 0110  |                          | 90.6  |              |                            |         |         |       |          |       |              |       |      |       | 551  | Ginnaw                                    | 21/11/2/ | 500   |

PNG头的16进制为89504E47,然后搜索该16进制,找到一条TCP报文,然后追踪TCP流。可以看到这是一个图片数据流。尾为:文件尾:AE 42 60 82。保留原始数据。

| 凤应月 | 围显示ì | 过滤器 …   | <ctrl-></ctrl-> |          |          |       |         |       |          |        |       |
|-----|------|---------|-----------------|----------|----------|-------|---------|-------|----------|--------|-------|
|     | 分组。  | 字节流 ~   | 宽窄              |          | 🔷 🗌 区分大小 | 写     | 十六进制值 ~ | 89504 | 347      |        |       |
| No. |      | Time    |                 | Source   |          | Desti | ination |       | Protocol | Length | Inf∘  |
|     | 400  | 24 4600 | 00              | 40 0 0 7 |          | 10.0  | 2 40    |       | TOD      | 2062   | 20640 |

|     | 126 21.468990      | 10.0.2./                      | 10.0.2.10                   | ICP                            | 2962 39618 |
|-----|--------------------|-------------------------------|-----------------------------|--------------------------------|------------|
|     | 127 21.469354      | 10.0.2.7                      | 10.0.2.10                   | ТСР                            | 4410 39618 |
|     | 128 21.469528      | 10.0.2.7                      | 10.0.2.10                   | TCP                            | 4410 39618 |
|     | 129 21.469674      | 10.0.2.7                      | 10.0.2.10                   | TCP                            | 2962 39618 |
|     | 130 21.469988      | 10.0.2.10                     | 10.0.2.7                    | TCP                            | 66 6800 +  |
|     | 131 21.470125      | 10.0.2.7                      | 10.0.2.10                   | TCP                            | 8754 39618 |
|     | 132 21.470313      | 10.0.2.10                     | 10.0.2.7                    | TCP                            | 66 6800 →  |
|     | 133 21.470351      | 10.0.2.7                      | 10.0.2.10                   | ТСР                            | 2962 39618 |
|     | 134 21.470403      | 10.0.2.7                      | 10.0.2.10                   | ТСР                            | 4410 39618 |
| <   |                    |                               |                             |                                |            |
|     | Checksum: 0x2387   | [unverified]                  |                             |                                |            |
|     | [Checksum Status   | : Unverified]                 |                             |                                |            |
|     | Urgent Pointer:    | 0                             |                             |                                |            |
|     | > Options: (12 byt | es), No-Operation             | n (NOP), No-Operation (NOP) | , Timestamps                   |            |
|     | > [SEQ/ACK analysi | s]                            |                             |                                |            |
|     | > [Timestamps]     |                               |                             |                                |            |
|     | TCP payload (289   | 6 bytes)                      |                             |                                |            |
|     | [Reassembled PDU   | in frame: 308]                |                             |                                |            |
|     | TCP segment data   | (2896 bytes)                  |                             |                                |            |
|     |                    |                               |                             |                                |            |
| 01: | 10 00 00 00 01 00  | 00 00 <mark>89 50 4e</mark> 4 | 47 0d 0a 1a 0a 00 ······    | • PNG                          |            |
| 01  | 20 00 00 0d 49 48  | 44 52 00 00 06 0              | da 00 00 09 b0 08 ···IHDR   | <ul> <li>CSDN @Hard</li> </ul> | working666 |
| 01  | 20 06 00 00 00 11  | 5f ff 77 00 00 0              | 00 06 62 Ab A7 AA           | w hKGD                         |            |

🚄 Wireshark · 追踪 TCP 流 (tcp.stream eq 2) · 434c8c0ba659476caa9635b97f95600c.pcap

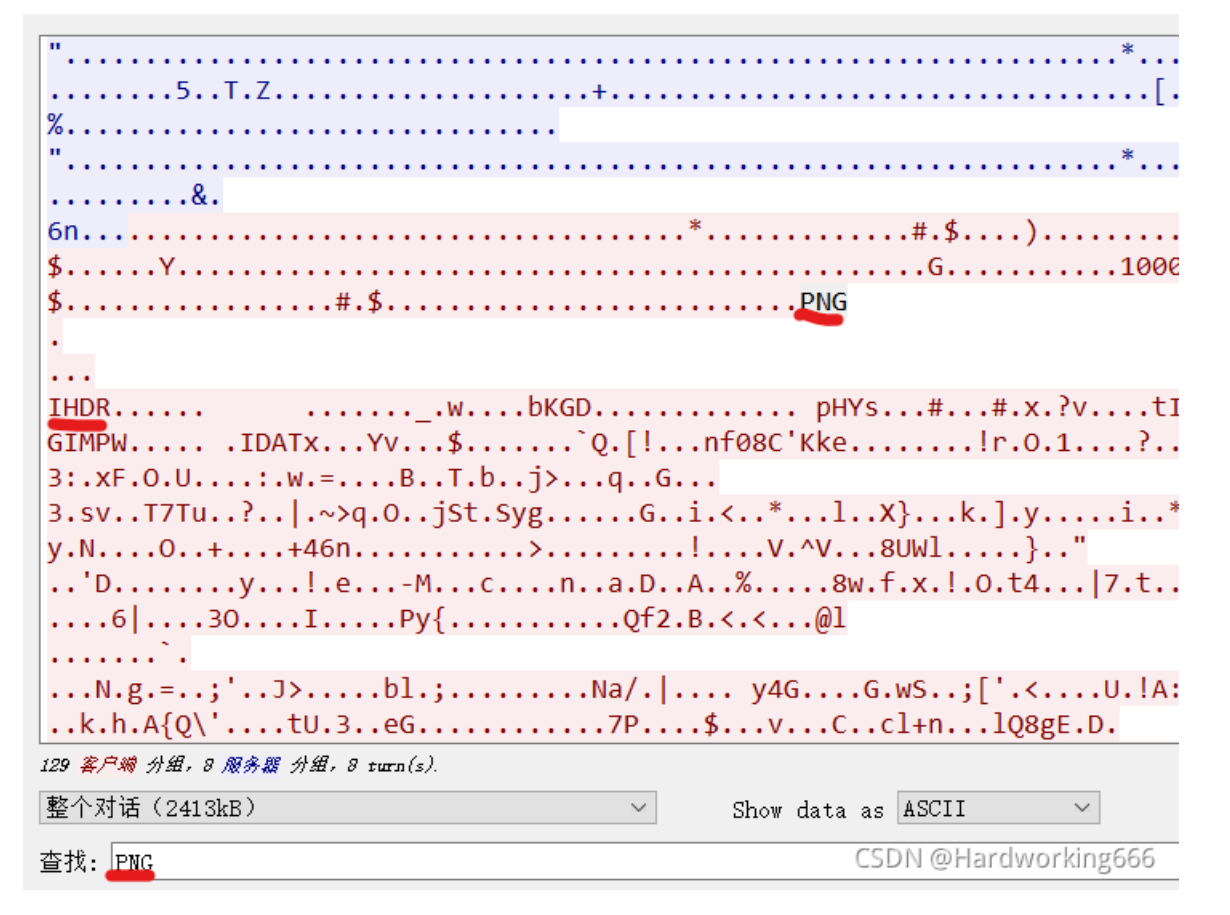

| 📘 tcp. | .strea | am eq 2   |    |          |          |             |         |          |        |         |
|--------|--------|-----------|----|----------|----------|-------------|---------|----------|--------|---------|
|        | 分组织    | 字节流 ~     | 宽窄 |          | 🔷 🗌 区分大小 | 写 十六进制值     | × AE 42 | 60 82    |        |         |
| No.    |        | Time      |    | Source   |          | Destination |         | Protocol | Length | Inf∘    |
|        | 301    | 21.496037 |    | 10.0.2.7 |          | 10.0.2.10   |         | ТСР      | 65226  | 39618 - |
| +      | 302    | 21.496071 |    | 10.0.2.7 |          | 10.0.2.10   |         | ТСР      | 65226  | 39618 - |
|        | 202    | 21 496100 |    | 10027    |          | 10 0 2 10   |         | тср      | 1514   | 39618 - |

| ΙT |      |              | CI.4. | <b>1010</b> | 0    |      | 11   |      | 2.1         |       |     |      |      |     | то. | 0.2      | . 10              |       | 10         |         | 171-    | - 55 | 010   |
|----|------|--------------|-------|-------------|------|------|------|------|-------------|-------|-----|------|------|-----|-----|----------|-------------------|-------|------------|---------|---------|------|-------|
|    |      | 304 3        | 21.49 | 9619        | 8    |      | 10   | 0.0. | 2.10        | )     |     |      |      |     | 10. | 0.2      | .7                |       | TC         | Р       | 66      | 68   | 00 →  |
| •  |      | 305          | 21.49 | 9621        | .0   |      | 10   | 0.0. | 2.7         |       |     |      |      |     | 10. | 0.2      | .10               |       | TC         | Р       | 20338   | 39   | 618 - |
|    |      | 306          | 21.49 | 9660        | 7    |      | 10   | 0.0. | 2.10        | )     |     |      |      |     | 10. | 0.2      | .7                |       | TC         | Р       | 66      | 68   | 00 →  |
| +  |      | 307 3        | 21.49 | 9662        | 2    |      | 10   | 0.0. | 2.7         |       |     |      |      |     | 10. | 0.2      | .10               |       | TC         | Р       | 43506   | 5 39 | 618 - |
|    |      | 308          | 21.49 | 9664        | 7    |      | 10   | 0.0. | 2.7         |       |     |      |      |     | 10. | 0.2      | .10               |       | Ce         | ph      | 48463   | 0S   | D Ope |
|    |      | 309 3        | 21.49 | 9700        | 1    |      | 10   | 0.0. | 2.10        | )     |     |      |      |     | 10. | 0.2      | .7                |       | TC         | Р       | 66      | 68   | 00 →  |
| <  |      |              |       |             |      |      |      |      |             |       |     |      |      |     |     |          |                   |       |            |         |         |      |       |
|    |      |              | Kin   | d: T        | ime  | St   | amp  | Opt  | tion        | (8    | )   |      |      |     |     |          |                   |       |            |         |         |      |       |
|    |      |              | Len   | gth:        | 10   |      |      |      |             |       |     |      |      |     |     |          |                   |       |            |         |         |      |       |
|    |      |              | Tim   | esta        | mp   | val  | ue:  | 248  | 391         |       |     |      |      |     |     |          |                   |       |            |         |         |      |       |
|    |      |              | Tim   | esta        | mp   | ech  | o r  | eply | /: 2        | 723   | 68  |      |      |     |     |          |                   |       |            |         |         |      |       |
|    | > [  | SEQ/         | АСК   | ana         | lysi | is]  |      |      |             |       |     |      |      |     |     |          |                   |       |            |         |         |      |       |
|    | > [  | Time         | stam  | ps]         |      |      |      |      |             |       |     |      |      |     |     |          |                   |       |            |         |         |      |       |
|    | T    | CP p         | aylo  | ad          | (483 | 397  | byt  | tes) |             |       |     |      |      |     |     |          |                   |       |            |         |         |      |       |
|    | Т    | CP s         | egme  | nt (        | data | a (4 | 4839 | 97 b | ytes        | 5)    |     |      |      |     |     |          |                   |       |            |         |         |      |       |
| 1  | [100 | Dor          |       | hl.         | л т  | ึกก  | ۰    | mont | - ('        | о́л1- | 150 | o hi | /t-0 | -۱۰ | #1  | <u> </u> | 000E1 #107        | (15/  | 1/1 +      | +1 20/1 | 12111 H | 1 20 | 10001 |
| <  |      |              |       |             |      |      |      |      |             |       |     |      |      |     |     |          |                   |       |            |         |         |      |       |
| bo | e0   | <b>0</b> 9 9 | 6 99  | 8c          | 89   | 0b   | 2e   | e3   | c8          | 52    | 42  | 54   | ed   | 22  | 81  | dc       | · · · · · · · · · | - RB  | 3T · " · · |         |         |      |       |
| bo | f0   | 5e 1         | .d 72 | 46          | dd   | b3   | 9d   | 02   | 12          | b2    | 35  | 39   | 9b   | b0  | b2  | 18       | ^·rF····          | 5     | <u>.</u>   |         |         |      |       |
| bo | 00   | 78 Ł         | 6 da  | 0f          | 17   | a5   | ef   | 42   | fa          | 7e    | 89  | 8d   | ca   | 29  | cf  | 77       | x · · · · · B     | - ~ - | )-w        | I       |         |      |       |
| bo | 10   | cb f         | b 5b  | 4c          | d8   | a5   | 06   | 7b   | 72          | 00    | 39  | f1   | b7   | eb  | 13  | 71       | ··[L···{          | r.9   | )q         | 1       |         |      |       |
| bo | 120  | a8 9         | d 12  | 36          | ta   | 03   | 4/   | e1   | 21          | 93    | c5  | 46   | 22   | 92  | 00  | 00       | ···6··G·          | /     | +"         |         |         |      |       |
| bo | 130  | 00 0         | 0 49  | 45          | 4e   | 44   | ae   | 42   | - 60<br>E C | 82    | †/  | 94   | 20   | 23  | 00  | 00       | - · TEND • B      | VC    | SDN (      | @Har    | dworki  | ngƙ  | 66    |
| DC | 140  | 00 0         | 0 56  | 15          | 4a   | a۷   | Øđ   | oe   | 30          | 83    | 00  | C2   | ZT   | 8C  | 60  |          | ··P·J··n          | V     | 1 11914    | Sundi   | GWOINI  | 150  | 00    |

| 47079e0cfffffff140000003130303030303030303030312e303030303030303030010001220000000000                                     |
|----------------------------------------------------------------------------------------------------|
| ffffffff0100000023cb2400fefffffffffffffffff010000000000000000                                                             |
| 0009b00806000000145fff7700000006624b474400ff00ff00ff00ffa0bda793000000097048597300002e2300002e230178a53f760000000774494d4 |
| 507e1081509032920357ecb0000001974455874436f6d6d656e74004372656174656420776974682047494d5057810e17000020004944415478da     |
| ecbd5976ecca8e24ead000b2de9bff60511f5b21910c926e66303843274b6b659ebba508d21bf48d2172fc4f8e31c618f1ef3fe3fb9fbb9fb8f8b     |
| dfa39f5e7f5fced7b8eef3cfbcc30ac5d7d2efa8eab7dccbe7bf67bc73d7cca333acf7846f74fae55f9de1d8d3ae877d53d1fd78af042c7fe54de     |
| 62e5e56a3eb9e38371c10f4799dbcd33d57376ca7f54375475d7d33fd5f57cda7e3e711f4f9e116a5374ee53796797cda5ca89f147f9f669fe3c9     |
| edd2a7f81fd6cd7ba587d8ff2906bbd5dbc79b7de8a9ff369bec42ad98bcaa08aec73df03faae4fb9ffa76587720e085dccd6ead26f55bd8bacf3     |
| 13743022d33f79fd4e19a8c8b84fb4b52bb2ba83ff2b34366ee4c818ebed862ef9f8d41a3ec11798adc3e903adf421ffb7c51f56e95e56beffc53     |
| 855576c9dfdeebfdf7dfdfe220d879927448310d6d9efe2e6f979f1ceb1210c65ed01ec2d4de7f3da63dcec03f96e02ef61ee44bdcb41acc32590     |
| 06b9f7bc38778466a2789e219e4f807434a3d19c7c378c74ad9c4d4cd61a93fd6703cda5786759e0b50aedabb22e367cb0e587ab334f938ca99e4     |
| 98a7f0be3b350797ba5bba2e90ca3e9cc95f784516632f642b73ceb3ce30eba406c0ad719a3b2bbdb8e600b0a9ee0bb4e9b67853d86ae3b27b6fb     |
| 4a3e9fe9b78efb626c943bc72e9bee959507aa9e4e612fab7c89101df520793447cdafaada47ea7753e4d53b5b27c73cc89402bf55e821413ab9f     |
| 33159b91502etc7890d8tde6b1668cb417b515c27a21t9cb67455a633tcdt6547b0etc81bt9c6c6ac181de7b23750bebbe3bd24e586c376ct1b1a v   |
| 分组 126。129 套户端 分组, 8 服务器 分组, 8 turn(s). 点击选择。                                                                             |
| 整个对话(2413kB) 🗸 Show data as 原始数据 🗸 🛱                                                                                      |
| 查找: 89504E47 查找下一个(N)                                                                                                    |
| 滤掉此流 打印 另存为… 返回CSDN @thatedworking近66                                                                                     |

然后复制进去winhex只保留png头尾数据,然后修改文件后缀名为png,就可以得到flag图片

| t        |                                                                                      |         |
|----------|--------------------------------------------------------------------------------------|---------|
| Offset   | 0 1 2 3 4 5 6 7 8 9 10 11 12 13 14 15 ANS                                            | I ASCII |
| 00000000 | 39 50 4E 47 0D 0A 1A 0A 00 00 00 0D 49 48 44 52 %PNG                                 | IHDR    |
| 00000016 | 00 00 06 DA 00 00 09 B0 08 06 00 00 00 14 5F FF Ú °                                  | _Ÿ      |
| 00000032 | 77 00 00 00 06 62 4B 47 44 00 FF 00 FF 00 FF A0 w bKGD                               | ΫΫΫ     |
| 00000048 | 3D A7 93 00 00 00 09 70 48 59 73 00 00 2E 23 00 3% pH                                | Ys .#   |
| 00000064 | DO 2E 23 01 78 A5 3F 76 00 00 00 07 74 49 4D 45 .# x¥?v                              | tIME    |
| 00000080 | 07 E1 08 15 09 03 29 20 35 7E CB 00 00 00 19 74 á ) 5                                | ~Ë t    |
| 00000096 | 45 58 74 43 6F 6D 6D 65 6E 74 00 43 72 65 61 74 EXtCommen                            | t Creat |
| 00000112 | 65 64 20 77 69 74 68 20 47 49 4D 50 57 81 0E 17 ed with G                            | IMPW    |
| 00000128 | 00 00 20 00 49 44 41 54 78 DA EC BD 59 76 ECC 🔂 🕅 @ Harrbauca                        | ngabe   |
| 00000144 | ייים ממיל לאה בה היה ביו ביו ביו מים היה היה מים מיי מיי מיי מיי מיי מיי מיי מיי מיי | 10 111  |

tcpxtract

#### 也可以直接

### tcpxtract -f 1.pcap

得到一张png图片得到flag: HITB{95700d8aefdc1648b90a92f3a8460a2c} Tcpxtract是用来从网卡抓包并将其还原成**文件**的一个开源软件,它的基本原理是在抓取的数据包中匹配文件的特征头和特征 尾。

### strings

#### strings webshell.pcapng | grep {

strings命令在对象文件或二进制文件中查找可打印的**字符串**。字符串是4个或更多可打印字符的任意序列,以换行符或空字符结束。strings命令对识别随机对象文件很有用。grep命令用于查找文件里符合条件的字符串

strings xxx.png 有时可以出flag

## 2、协议分级+导出HTTP对象

攻防世界-互相伤害!!! wireshark打开,协议分级,基本都是TCP流量,又以超文本传输协议为主,导出HTTP对象。

# 八、二维码类

# 1、bmp转二维码

攻防世界 Misc高手low

下来一个bmp文件,用stegsolve分析无果,但是通过观察发现是RGB的通道有问题,利用的是图片中最低位的奇偶性。 实验吧原题直接用画图另存为png格式,用StegSolve打开后,调到RGB红色位置。这里有所变化 转QR Code,即二维码(Quick Response Code)

```
# Lsb隐写
import PIL.Image as Image
img = Image.open('low.bmp')
img_tmp = img.copy()
pix = img_tmp.load()
width,height = img_tmp.size
for w in range(width):
    for h in range(height):
        if pix[w,h]&1 == 0:
            pix[w,h] = 0
        else:
            pix[w,h] = 255
img_tmp.show()
```

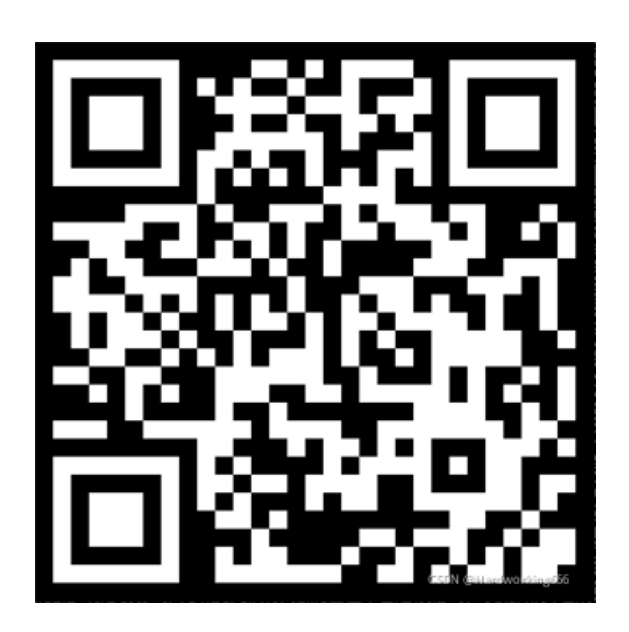

用QR research解码得:

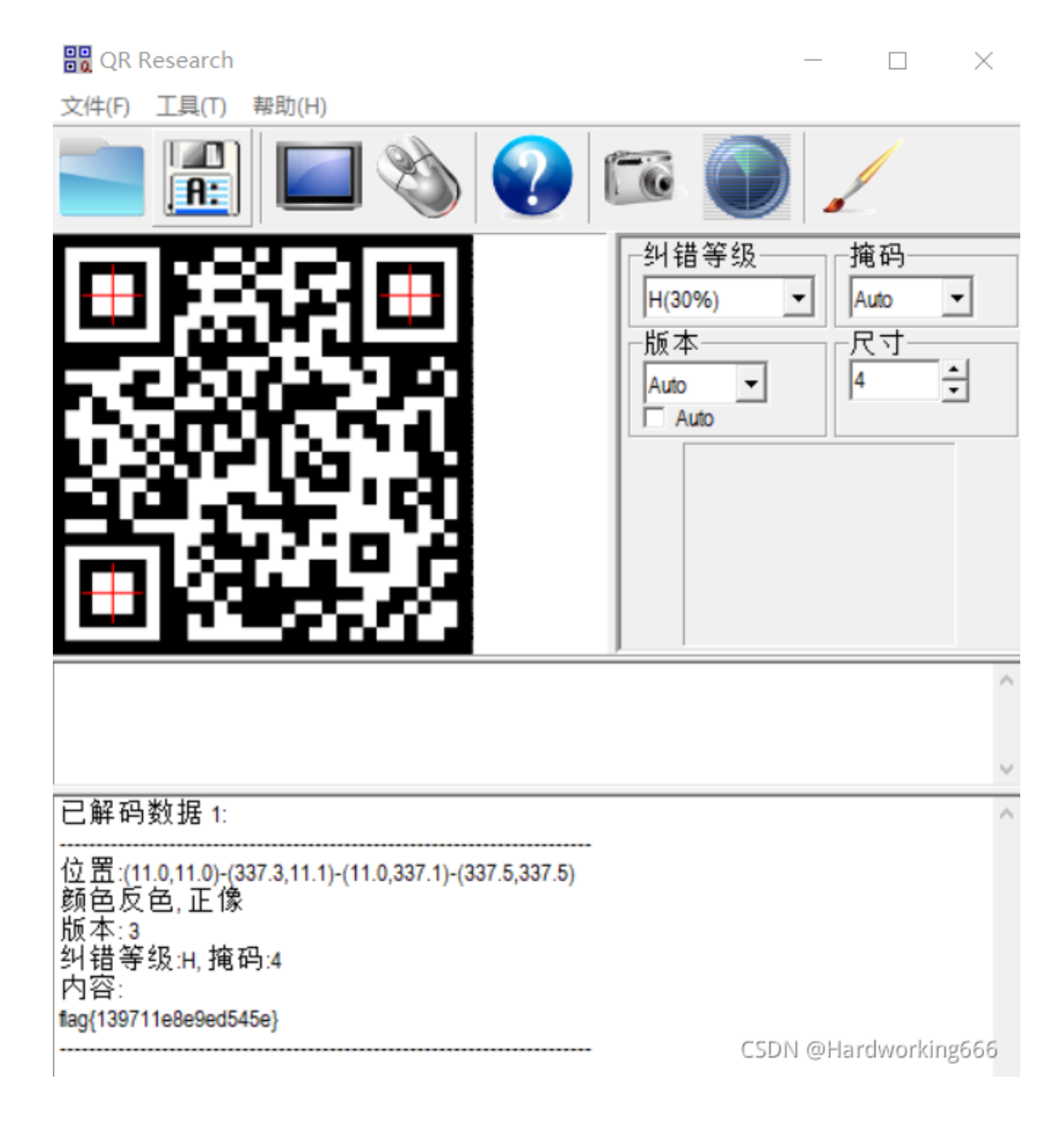

# 2、16进制转pyc

攻防世界 MISC 适合作为桌面(世安杯)

····

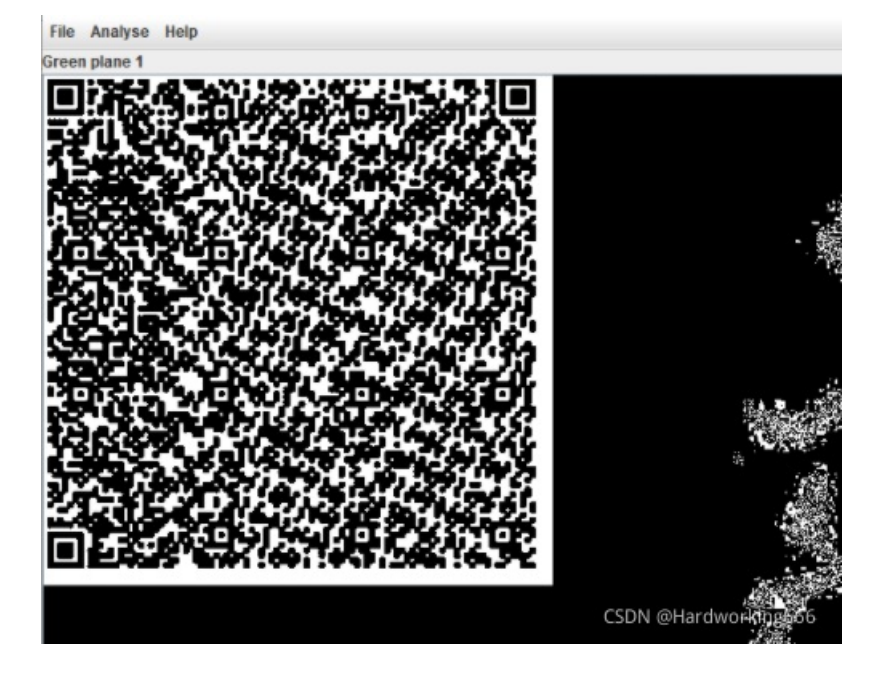

使用二维码扫描器扫描,并将16进制数字结果在winhex中打开

### 已解码数据 1:

0100640200640300640400640500640600640700640300640800640900640A0064060064 0B00640A00640700640800640C00640C00640D00640E00640900640F006716007D0000 6410007D0100781E007C0000445D16007D02007C01007400007C0200830100377D0100 715500577C010047486400005328110000004E696600000696C000006961000000696

| 选择剪贴板格式                                   | × |
|-------------------------------------------|---|
| UTF-16 Unicode<br>ANSI-ASCII<br>ASCII Hex | _ |

#### 注:如果错选中间这个(ANSI-ASCII),则再ASCII码转二进制(快捷键Ctrl+R)

| Offset   | 0  | 1  | 2  | 3  | 4  | - 5 | 6  | 7  | 8  | 9  | 10 | 11 | 12 | 13 | 14 | 15 | ANSI ASCII  |
|----------|----|----|----|----|----|-----|----|----|----|----|----|----|----|----|----|----|-------------|
| 00000000 | 03 | F3 | 0D | 0A | 79 | СВ  | 05 | 58 | 63 | 00 | 00 | 00 | 00 | 00 | 00 | 00 | ó yË Xc     |
| 00000016 | 00 | 01 | 00 | 00 | 00 | 40  | 00 | 00 | 00 | 73 | 0D | 00 | 00 | 00 | 64 | 00 | @ s d       |
| 00000032 | 00 | 84 | 00 | 00 | 5A | 00  | 00 | 64 | 01 | 00 | 53 | 28 | 02 | 00 | 00 | 00 | "Z d S(     |
| 00000048 | 63 | 00 | 00 | 00 | 00 | 03  | 00 | 00 | 00 | 16 | 00 | 00 | 00 | 43 | 00 | 00 | c C         |
| 00000064 | 00 | 73 | 78 | 00 | 00 | 00  | 64 | 01 | 00 | 64 | 02 | 00 | 64 | 03 | 00 | 64 | sx d d d d  |
| 08000000 | 04 | 00 | 64 | 05 | 00 | 64  | 06 | 00 | 64 | 07 | 00 | 64 | 03 | 00 | 64 | 08 | d d d d     |
| 00000096 | 00 | 64 | 09 | 00 | 64 | 0A  | 00 | 64 | 06 | 00 | 64 | 0в | 00 | 64 | 0A | 00 | d d d d     |
| 00000112 | 64 | 07 | 00 | 64 | 08 | 00  | 64 | 0C | 00 | 64 | 0C | 00 | 64 | 0D | 00 | 64 | d d d d d   |
| 00000128 | 0E | 00 | 64 | 09 | 00 | 64  | 0F | 00 | 67 | 16 | 00 | 7D | 00 | 00 | 64 | 10 | ddg}d       |
| 00000144 | 00 | 7D | 01 | 00 | 78 | 1E  | 00 | 7C | 00 | 00 | 44 | 5D | 16 | 00 | 7D | 02 | } x   D] }  |
| 00000160 | 00 | 7C | 01 | 00 | 74 | 00  | 00 | 7C | 02 | 00 | 83 | 01 | 00 | 37 | 7D | 01 | t   f 7}    |
| 00000176 | 00 | 71 | 55 | 00 | 57 | 7C  | 01 | 00 | 47 | 48 | 64 | 00 | 00 | 53 | 28 | 11 | qUW  GHd S( |
| 00000192 | 00 | 00 | 00 | 4E | 69 | 66  | 00 | 00 | 00 | 69 | 6C | 00 | 00 | 00 | 69 | 61 | Nif il ia   |
|          |    |    |    |    |    |     |    |    |    |    |    |    |    |    |    |    |             |

| 00000208       00       00       00       69       7B       00       00       69       33       00       ig       if       i3         00000224       00       00       69       38       00       00       69       35       00       00       69       37       00       00       i8       i5       i7         00000240       00       69       30       00       00       69       32       00       00       69       34       00       00       00       i2       i4         00000256       69       31       00       00       69       65       00       00       69       74       03       00       00       74       i1       ie       i       i1       ie       i       t       t                                                                                                    |          |    |    |    |    |    |    |    |    |    |    |    |    |    |    |    |       |                                                          |        |       |       |
|----------------------------------------------------------------------------------------------------|----------|----|----|----|----|----|----|----|----|----|----|----|----|----|----|----|-------|----------------------------------------------------------|--------|-------|-------|
| 00000224       00       00       69       38       00       00       69       35       00       00       69       37       00       00       i8       i5       i7         00000240       00       69       30       00       00       69       32       00       00       69       34       00       00       00       i2       i4         00000256       69       31       00       00       69       65       00       00       69       7D       00       00       74       i1       ie       i}       t         00000272       00       00       00       00       74       03       00       00       00       63       68       (t       th       th         00000288       72       28       03       00       00       74       03       00       00       69       28       00       00       flagt       i(       t       th         00000320       00       00       00       00       73       04       00       00       00       11       i1       igt       i1       igt       i1       igt       i1       i1                                                                                                    | 00000208 | 00 | 00 | 00 | 69 | 67 | 00 | 00 | 00 | 69 | 7B | 00 | 00 | 00 | 69 | 33 | 00    | i                                                        | .g     | i{    | i3    |
| 00000240       00       69       30       00       00       69       32       00       00       00       69       34       00       00       00       10       12       14         00000256       69       31       00       00       00       69       70       00       00       74       11       1e       i)       t         00000272       00       00       00       28       01       00       00       74       03       00       00       63       68       (t       t       ch         00000288       72       28       03       00       00       74       03       00       00       73       74       72       74       04       r(       t       strt         00000304       00       00       00       00       73       04       00       00       00       01       1       1       1       1       1       p       flagt       i(       s       1.py         00000336       52       03       00       00       00       00       73       04       00       00       00       00       00       1 <t< td=""><td>00000224</td><td>00</td><td>00</td><td>69</td><td>38</td><td>00</td><td>00</td><td>00</td><td>69</td><td>35</td><td>00</td><td>00</td><td>00</td><td>69</td><td>37</td><td>00</td><td>00</td><td>i8</td><td>i</td><td>5</td><td>i7</td></t<>                                | 00000224 | 00 | 00 | 69 | 38 | 00 | 00 | 00 | 69 | 35 | 00 | 00 | 00 | 69 | 37 | 00 | 00    | i8                                                       | i      | 5     | i7    |
| 00000256       69 31 00 00 00 69 65 00 00 00 69 7D 00 00 00 74       i1 ie i} t         00000272       00 00 00 00 28 01 00 00 74 03 00 00 73 74 72 74 04       (t ch         00000288       72 28 03 00 00 00 74 03 00 00 74 03 00 00 69 28 00 00       r( t strt         00000304       00 00 00 66 6C 61 67 74 01 00 00 00 69 28 00 00       flagt i(         00000320       00 00 28 00 00 00 01 00 00 73 04 00 00 00 31 2E 70 79       ( s 1.py         00000336       52 03 00 00 00 01 00 01 00 00 73 0A 00 00 00 52 03       H N( R         00000352       48 01 06 01 0D 01 14 01 4E 28 01 00 00 02 28 00 00       H N( R         00000368       00 00 73 04 00 00 31 2E 70 79 74 08 00 00       ( ( ( (         00000384       00 00 73 04 00 00 31 2E 70 79 74 08 00 00       s 1.pyt         00000400       3C 6D 6F 64 75 6C 65 3E 01 00 00 73 00 00 00 73 00 00       module> s         00000416       00       00 00 31 2E 70 79 74 08 00 00       module> s                                                                                                    | 00000240 | 00 | 69 | 30 | 00 | 00 | 00 | 69 | 32 | 00 | 00 | 00 | 69 | 34 | 00 | 00 | 00    | i0                                                       | i2     |       | i4    |
| 00000272       00       00       00       28       01       00       00       74       03       00       00       03       68       (t ch         00000288       72       28       03       00       00       74       03       00       00       73       74       72       74       04       r(t strt         00000304       00       00       00       66       6C       61       67       74       01       00       00       69       28       00       00       flagt       i(         00000320       00       00       28       00       00       01       00       00       03       12E       70       79       (s lagt       1.py         00000336       52       03       00       00       01       00       00       73       04       00       00       00       01       1.py         00000352       48       01       06       01       00       00       00       00       00       00       00       00       00       00       00       00       00       00       00       00       00       00       00       00                                                                                                    | 00000256 | 69 | 31 | 00 | 00 | 00 | 69 | 65 | 00 | 00 | 00 | 69 | 7D | 00 | 00 | 00 | 74    | i1                                                       | ie     | i     | } t   |
| 00000288       72       28       03       00       00       74       03       00       00       07       74       74       74       04       r( t strt         00000304       00       00       00       00       00       00       00       00       66       6C       61       67       74       01       00       00       69       28       00       00       flagt       i(         00000320       00       00       28       00       00       00       73       04       00       00       00       01       12       70       79       ( s 1.py         00000336       52       03       00       00       01       00       00       73       04       00       00       00       00       01       1       1       1       1       28       01       00       00       00       00       00       00       00       00       00       00       00       00       00       00       00       00       00       00       00       00       00       00       00       00       00       00       00       00       00       00                                                                                                    | 00000272 | 00 | 00 | 00 | 00 | 28 | 01 | 00 | 00 | 00 | 74 | 03 | 00 | 00 | 00 | 63 | 68    |                                                          | (      | t     | ch    |
| 00000304       00       00       00       66       6C       61       67       74       01       00       00       69       28       00       00       flagt       i(         00000320       00       00       28       00       00       00       73       04       00       00       31       2E       70       79       (       s       1.py         00000336       52       03       00       00       01       00       00       73       0A       00       00       00       01       0       00       00       00       01       00       00       00       00       00       01       02       00       00       00       00       00       00       00       00       00       00       00       00       00       00       00       00       00       00       00       00       00       00       00       00       00       00       00       00       00       00       00       00       00       00       00       00       00       00       00       00       00       00       00       00       00       00       00                                                                                                    | 00000288 | 72 | 28 | 03 | 00 | 00 | 00 | 74 | 03 | 00 | 00 | 00 | 73 | 74 | 72 | 74 | 04    | r (                                                      | t      |       | strt  |
| 00000320       00       00       28       00       00       00       73       04       00       00       31       2E       70       79       (s       1.py         00000336       52       03       00       00       01       00       00       73       0A       00       00       00       01       1       1       1       4E       28       01       00       00       00       00       00       00       00       00       00       00       00       00       00       00       00       00       00       00       00       00       00       00       00       00       00       00       00       00       00       00       00       00       00       00       00       00       00       00       00       00       00       00       00       00       00       00       00       00       00       00       00       00       00       00       00       00       00       00       00       00       00       00       00       00       00       00       00       00       00       00       00       00       00       00 <td>00000304</td> <td>00</td> <td>00</td> <td>00</td> <td>66</td> <td>6C</td> <td>61</td> <td>67</td> <td>74</td> <td>01</td> <td>00</td> <td>00</td> <td>00</td> <td>69</td> <td>28</td> <td>00</td> <td>00</td> <td>f</td> <td>lagt</td> <td></td> <td>i(</td> | 00000304 | 00 | 00 | 00 | 66 | 6C | 61 | 67 | 74 | 01 | 00 | 00 | 00 | 69 | 28 | 00 | 00    | f                                                        | lagt   |       | i(    |
| 00000336       52       03       00       00       01       00       00       73       0A       00       00       00       01       R       s         00000352       48       01       06       01       0D       01       14       01       4E       28       01       00       00       52       03       H       N (       R         00000368       00       00       02       28       00       00       00       28       00       00       02       28       00       00       28       00       00       28       00       00       00       00       (       (       (       (       (       (       (       (       (       (       (       (       (       (       (       (       (       (       (       (       (       (       (       (       (       (       (       (       (       (       (       (       (       (       (       (       (       (       (       (       (       (       (       (       (       (       (       (       (       (       (       (       (       (                                                                                                    | 00000320 | 00 | 00 | 28 | 00 | 00 | 00 | 00 | 73 | 04 | 00 | 00 | 00 | 31 | 2E | 70 | 79    | (                                                        | s      |       | 1.py  |
| 00000352       48       01       06       01       00       01       14       01       4E       28       01       00       00       52       03       H       N(       R         00000368       00       00       00       28       00       00       00       28       00       00       02       28       00       00       28       00       00       28       00       00       28       00       00       28       00       00       28       00       00       00       28       00       00       00       28       00       00       00       28       00       00       00       28       00       00       00       28       00       00       00       00       00       00       00       00       00       00       00       00       00       00       00       00       00       00       00       00       00       00       00       00       00       00       00       00       00       00       00       00       00       00       00       00       00       00       00       00       00       00       00       00 <td>00000336</td> <td>52</td> <td>03</td> <td>00</td> <td>00</td> <td>00</td> <td>01</td> <td>00</td> <td>00</td> <td>00</td> <td>73</td> <td>0A</td> <td>00</td> <td>00</td> <td>00</td> <td>00</td> <td>01</td> <td>R</td> <td></td> <td>s</td> <td></td>       | 00000336 | 52 | 03 | 00 | 00 | 00 | 01 | 00 | 00 | 00 | 73 | 0A | 00 | 00 | 00 | 00 | 01    | R                                                        |        | s     |       |
| 00000368         00         00         00         28         00         00         02         8         00         00         28         00         00         02         8         00         00         28         00         00         02         8         00         00         28         00         00         02         28         00         00         02         28         00         00         02         28         00         00         02         28         00         00         02         28         00         00         02         28         00         00         02         28         00         00         02         28         00         00         02         28         00         00         00         00         00         00         00         00         00         00         00         00         00         00         00         00         00         00         00         00         00         00         00         00         00         00         00         00         00         00         00         00         00         00         00         00         00         00         00                                                                                                    | 00000352 | 48 | 01 | 06 | 01 | 0D | 01 | 14 | 01 | 4E | 28 | 01 | 00 | 00 | 00 | 52 | 03    | Н                                                        |        | N (   | R     |
| 00000384         00         00         73         04         00         00         31         2E         70         74         08         00         00         00         s         1.pyt           00000400         3C         6D         6F         64         75         6C         65         3E         01         00         00         73         00         00         00         cmodule>         s           00000416         00         00         00         00         00         00         00         00         00         00         00         00         00         00         00         00         00         00         00         00         00         00         00         00         00         00         00         00         00         00         00         00         00         00         00         00         00         00         00         00         00         00         00         00         00         00         00         00         00         00         00         00         00         00         00         00         00         00         00         00         00         00                                                                                                    | 00000368 | 00 | 00 | 00 | 28 | 00 | 00 | 00 | 00 | 28 | 00 | 00 | 00 | 00 | 28 | 00 | 00    | (                                                        |        | (     | (     |
| 00000400 3C 6D 6F 64 75 6C 65 3E 01 00 00 073 00 00 00 <module> s<br/>CSDN @Hardworking666</module>                                                                                                    | 00000384 | 00 | 00 | 73 | 04 | 00 | 00 | 00 | 31 | 2E | 70 | 79 | 74 | 08 | 00 | 00 | 00    | s                                                        | 1      | ·py   | t     |
| CSDN @Hardworking666                                                                                                    | 00000400 | 3C | 6D | 6F | 64 | 75 | 6C | 65 | 3E | 01 | 00 | 00 | 00 | 73 | 00 | 00 | 00    | <mod< td=""><td>lul,e&gt;</td><td></td><td>S</td></mod<> | lul,e> |       | S     |
| 0000410 00                                                                                                    | 00000416 | 00 |    |    |    |    |    |    |    |    |    |    |    |    |    | C  | .5DI\ | I @Ha                                                    | rawa   | orkir | igobo |

03F3开头,pyc文件。保存为.pyc然后反编译,在脚本后加上flag(),运行之后即可得到flag。

### pyc在线转换

或者,使用"uncompyle6 文件路径\文件名.pyc > 文件路径\文件名.py"命令

D:\Python385\Lib\site-packages\uncompyle6\bin

pyc隐写Stegosaurus

#### ryakalifisher:~/stegosaurus\$ python3 stegosaurus.py -x 1.pyc Extracted payload: Flag{HiD3\_Pal0ad\_1n\_Python}

Stegosaurus 是一款隐写工具,它允许我们在 Python 字节码文件(pyc 或 pyo )中嵌入任意 Payload 。由于编码密度较低,因此我 们嵌入 Payload 的过程既不会改变源代码的运行行为,也不会改变源文件的文件大小。 Payload 代码会被分散嵌入到字节码之 中,所以类似 strings 这样的代码工具无法查找到实际的 Payload 。 Python 的 dis 模块会返回源文件的字节码,然后我们就可以 使用 Stegosaurus 来嵌入 Payload 了。

pyc文件存在无效空间,修改后大小不变,不影响运行,可以隐藏信息。

stegosaurus.py可以隐藏和解密pyc文件中隐藏的信息。

只能利用pyc文件中的无效空间(Python3.6后参数会占1字节,如果没有参数用0x00填充,运行时被忽

略,修改不影响),编码密度较低,嵌入 Payload 后不会改变源代码的正常运行和大小,不容易被发现。

同时 Payload 会被分散嵌入到字节码之中,类似 strings 这样的代码工具无法查找到实际的 Payload。

通过github下载后(https://github.com/AngelKitty/stegosaurus)运行 python stegosaurus.py -h

| C:\Users\z'. `\Document<br>usage: stegosaurus.py [-<br>ca | ts\CTF\py\stegosaurus-master>python stegosaurus.py -h<br>-h] [-p PAYLOAD] [-r] [-s] [-v] [-x] [-e EXPLODE]<br>arrier                 |
|-----------------------------------------------------------|----------------------------------------------------------------------------------------------------|
| positional arguments:<br>carrier                          | Carrier py, pyc or pyo file                                                                                                    |
| optional arguments:<br>-h,help<br>-p PAYLOAD,payload      | show this help message and exit<br>PAYLOAD<br>Embed payload in carrier file                                                          |
| -s,side-by-side                                           | Do not overwrite carrier file, install side by side<br>instead.                                                                      |
| -v,verbose                                                | Increase verbosity once per use                                                                                                    |
| -x,extract<br>-e EXPLODE,explode                          | EXTRACT payload from carrier file<br>EXPLODE<br>Explode payload into groups of a limited length if<br>Decessary CSDN @Hardworking666 |

可以发现有很多参数,-p要隐藏的文本,-r显示最大隐藏字节,-x可以解密。

stegosaurus解密

使用 python stegosaurus.py py\_py\_py.pyc -x 得到如下结果 Extracted payload: Flag{HiD3\_Pal0ad\_1n\_Python}。

### Stegosaurus详解

### 3、二进制作二维码

攻防世界 Misc很普通的数独

下载发现是一堆数独图片,把有数字的记为1,没有数字的记为0,结果保存在txt文本中。也可以调节文件位置后用画图拼接, 并将有数字的格涂黑。

```
# -*- coding:utf-8 -*-
from PIL import Image
x = 45
y = 45
im = Image.new("RGB", (x, y)) # 创建图片
file = open('1.txt', 'r') # 打开rbg值文件
for i in range(0, x):
    line = file.readline() # 获取一行
    for j in range(0, y):
        if line[j] == '0':
            im.putpixel((i, j), (255, 255, 255)) # rgb转化为像素
    else:
            im.putpixel((i, j), (0, 0, 0)) # rgb转化为像素
im.show()
```

扫描得到一串字符串,base64多次解码得到flag:flag{yOud1any1s1}

# 4、4个值转二维码

2019西湖论剑网络安全技能大赛(大学生组)-奇怪的TTL字段 发现ttl.txt中的ttl只有4个值63,127,191,255,写出他们的二进制表示后发现只有最高两位不同(高两位比特的数在数据传输中不 容易受影响),拿下来,每4个TTL值凑出一个字节的二进制数来 63=00111111 127=01111111 127=01111111 191=10111111 255=1111111 于是考虑做如下转换,发现写出来的16进制数开头是ffd8,应该是jpg,于是写入文件中: fp = open('ttl.txt','r')

```
a = fp.readlines()
p = []
for i in a:
    p.append(int(i[4:]))
s = ''
for i in p:
       a = '00'
       a = '10'
 print(s)
import binascii
flag = ''
for i in range(0,len(s),8):
    flag += chr(int(s[i:i+8],2))
flag = binascii.unhexlify(flag)
wp = open('res.jpg','wb')
wp.write(flag)
wp.close()
```

写完之后发现只有二维码的一部分,应该是不止一张图,用foremost直接分开就好了,之后用PPT拼在一块,扫描之后得到如下 信息: key:AutomaticKey cipher:fftu{2028mb39927wn1f96o6e12z03j58002p} 是AutoKey加密,用在线网站解密得flag autokey解密

自动密钥密码(Autokey Cipher)也是多表替换密码,与维吉尼亚密码密码类似,但使用不同的方法生成密钥。